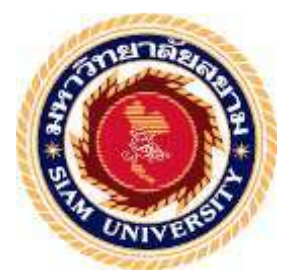

### รายงานการปฏิบัติงานสหกิจศึกษา

การจัดทำรายงานภาษีซื้อ-ภาษีขาย การบันทึกเจ้าหนี้ด้วยโปรแกรมบัญชี EASY-ACC และวิธีการจ่ายชำระผ่านที่ที่บี บิสสิเนสวัน

Preparing the Input - Output Tax Reports, Recording Accounts Payable with EASY-ACC Accounting Program and Payment Methods via TTB

**Business One** 

โดย

นางสาว พนัชกร สุขศิริกมล 6124300009

รายงานนี้เป็นส่วนหนึ่งของวิชา 131-491สหกิจศึกษา

ภาควิชา การบัญชี

คณะบริหารธุรกิจ มหาวิทยาลัยสยาม

ภาคการศึกษาที่ 1 ปีการศึกษา 2564

หัวข้อโครงงาน การจัดทำรายงานภาษีซื้อ-ภาษีขาย การบันทึกเจ้าหนี้ด้วยโปรแกรมบัญชี EASY-ACC และวิธีการจ่ายชำระผ่านทีทีบี บิสสิเนสวัน

รายชื่อผู้จัดทำ นางสาว พนัชกร สุขศิริกมล 6124300009

**ภาควิชา** การบัญชี

อาจารย์ที่ปรึกษา อาจารย์ศิวิไล สายบัวทอง

อนุมัติให้โครงการนี้เป็นส่วนหนึ่งของการปฏิบัติงานสหกิจศึกษา ภาควิชาการบัญชี ประจำภาคการศึกษาที่ 1/2564

คณะกรรมการการสอบโครงงาน

(อาจารย์ศิวิไล สายบัวทอง)

Adia

าหม สถาประกอพนักงานที่ปรึกษา

(นางสาวบุบผา พิลาศาตร์)

2mz

..... กรรรมการกลาง

(ผ.ศ. คร. เบญจวรรณ บวรกุลภา)

.....ผู้ช่วยอธิการบดีและผู้อำนวยการสำนักงานสหกิจศึกษา ( ผศ.คร. มารุจ ลิมปะวัฒนา )

#### จดหมายนำส่งรายงาน

วันที่ 15 กุมภาพันธ์ พ.ศ. 2565

เรื่อง ขอส่งรายงานการปฏิบัติงานโครงการสหกิจศึกษา

เรียน อาจารย์ที่ปรึกษาโครงงานสหกิจศึกษา ภาควิชาบัญชี

อาจารย์ ศิวิไล สายบัวทอง

ตามที่ผู้จัดทำ นางสาวพนัชกร สุขศิริกมล นักศึกษาคณะบริหารธุรกิจ สาขาการบัญชี มหาวิทยาลัยสยาม ได้ปฏิบัติงานในโครงการสหกิจศึกษา ระหว่างวันที่ 23 สิงหาคม 2564 ถึงวันที่ 10 ธันวาคม 2564 ในตำแหน่ง พนักงานบัญชีและการเงิน ที่ห้างหุ้นส่วนจำกัด เกษตรรับเบอร์ วู้ด (1998) และได้รับมอบหมายจากพนักงานที่ปรึกษาให้ศึกษาและจัดทำรายงานเรื่อง การจัดทำรายงาน ภาษีซื้อ-ภาษีขาย การบันทึกเจ้าหนี้ด้วยโปรแกรมบัญชี EASY-ACC และวิธีการจ่ายชำระผ่านทีทีบี บิสสิเนสวัน ห้างหุ้นส่วนจำกัด เกษตรรับเบอร์ วู้ด (1998)

บัคนี้ การปฏิบัติงานสหกิจศึกษาได้สิ้นสุดลงแล้ว จึงใคร่ขอส่งรายงานการปฏิบัติงานสหกิจ ศึกษาดังกล่าวมาพร้อมนี้จำนวน 1 เล่ม เพื่อขอรับคำปรึกษาต่อไป

จึงเรียนมาเพื่อโปรคพิจารณา

ขอแสดงความนับถือ

ผู้จัดทำ

#### กิตติกรรมประกาศ

#### (Acknowledgememt)

การที่ผู้จัดทำได้มาปฏิบัติงานในโครงการสหกิจศึกษา ณ ห้างหุ้นส่วนจำกัด เกษตรรับเบอร์ วู้ด (1998) ตั้งแต่วันที่ 23 สิงหาคม 2564 ถึงวันที่ 10 ธันวาคม 2564 ส่งผลให้ผู้จัดทำได้รับความรู้ และประสบการณ์ต่างๆที่มีค่ามากมาย สำหรับรายงานสหกิจศึกษาฉบับนี้สำเร็จลงด้วยดีจากความ ร่วมมือและสนับสนุนจากหลายฝ่ายดังนี้

- นางดารุณี ผ่องสุวรรณ กรรมการผู้จัดการ
- นางสาวนิสา เลิศรัญญา ผู้จัดการ/หัวหน้าแผนก
- นางสาวบุพผา พิลาศาสตร์ พนักงานที่ปรึกษา
- 4. นางสาวนิสาศรีคงรักษ์

5.

อาจารย์ศิวิไล สายบัวทอง

อาจารย์ที่ปรึกษา

และบุคคลท่านอื่นๆที่ไม่ได้กล่าวนามทุกท่านที่ได้ให้คำแนะนำช่วยเหลือในการจัดทำรายงาน

พนักงาน

ทางผู้จัดทำขอขอบพระคุณผู้ที่มีส่วนเกี่ยวข้องทุกท่านที่มีส่วนร่วมในการให้ข้อมูลแลเป็นที่ ปรึกษาในการจัดทำรายงานฉบับนี้จนเสร็จสมบูรณ์ ตลอดจนได้ให้การดูแลและให้กวามเข้าใจกับ ชีวิตการทำงานจริงซึ่งทางผู้จัดทำขอขอบพระคุณเป็นอย่างสูงไว้ ณ ที่นี้ด้วย

ผู้จัดทำ

วันที่ 15 กุมภาพันธ์ 2565

| ชื่อโครงงาน           | : การจัดทำรายภาษีซื้อ-ภาษีขาย การบันทึกบัญชีเจ้าหนี้ด้วยโปรแกรม |
|-----------------------|-----------------------------------------------------------------|
|                       | บัญชี EASY-ACC และวิธีการจ่ายชำระผ่านที่ที่บี บิสสิเนสวัน       |
| ชื่อนักศึกษา          | : นางสาวพนัชกร สุขศิริกมล                                       |
| อาจารย์ที่ปรึกษา      | : อาจารย์ศิวิไล สายบัวทอง                                       |
| ระดับการศึกษา         | : ปริญญาตรี                                                     |
| ภาควิชา               | : การบัญชี                                                      |
| คณะ                   | : บริหารธุรกิจ                                                  |
| ภาคการศึกษา/ปีการศึกษ | n : 1/2564                                                      |

#### บทคัดย่อ

ห้างหุ้นส่วนจำกัด เกษตรรับแบอร์ วู้ด (1998) ผลิตและจำหน่ายไม้ยางพาราแปรรูปและ ส่งออก และส่งเสริมใช้ประโยชน์จากไม้ยางพาราให้เกิดประสิทธิภาพสูงสุด โดยซื้อไม้ยางพาราจาก สวนป่าเอกชนในท้องที่ภาคตะวันออกเพื่อมาเลื่อยและอบอัดตามเทกนิควิธีการต่างๆ ขณะที่ ปฏิบัติงานตามโกรงการสหกิจศึกษาที่ห้างหุ้นส่วนจำกัดฯ ผู้จัดทำได้รับมอบหมายให้จัดทำรายงาน ภาษีซื้อ-ภาษีขาย การยื่นแบบออนไลน์ ตรวจสอบเอกสารที่เกี่ยวข้องเพื่อจัดทำใบสำคัญจ่าย จัดทำ ใบแจ้งหนี้/ใบวางบิล บันทึกบัญชีเจ้าหนี้ ด้วยโปรแกรมบัญชี EASY-ACC จัดทำรายงานเจ้าหนี้-ลูกหนี้รายเดือน จ่ายชำระเงินผ่านระบบที่ที่ปี บิสสิเนสวัน

โครงงานนี้ทำให้ผู้จัดทำได้รับความรู้ ความเข้าใจ เกี่ยวกับการจัดทำรายงานภาษีซื้อและ ภาษีขาย ขั้นตอนการใช้โปรแกรมบัญชี EASY-ACC วิธีการชำระเงินผ่านระบบทีทีบี บิสสิเนสวัน มีทักษะการทำงานเพิ่มขึ้น ซึ่งทำให้มีความมั่นใจในการประกอบอาชีพในอนากต และหวังอย่างยิ่ง ว่าโกรงงานนี้จะเป็นประโยชน์ต่อบุคกลที่สนใจ

้ กำสำคัญ: รายงานภาษีซื้อ-ภาษีขาย โปรแกรมบัญชี EASY-ACC ทักษะการทำงาน

| Project Title   | : Preparing the Input - Output Tax Reports, Recording Accounts Payable |
|-----------------|------------------------------------------------------------------------|
|                 | with EASY-ACC Accounting Program and Payment Methods via TTB           |
|                 | Business One                                                           |
| By              | : Ms. Montiya Somnoi                                                   |
| Advisor         | : Ms. Sivilai Saibuathong                                              |
| Degree          | : Bachelor of Accounting                                               |
| Major           | : Accounting                                                           |
| Faculty         | : Business Administration                                              |
| Semester/Acaden | nic Year : 1/2021                                                      |

#### Abstract

Kaset Rubberwood Limited Partnership manufactures and distributes rubber wood, processes, exports, and promotes the utilization of rubber wood for maximum efficiency. They purchase rubber wood from private forest plantations in the Eastern region for sawing and compacting in various techniques. While attending the internship under the cooperative education program at the accounting department, the author was assigned to prepare input-output tax reports, E-filing, check relevant documents to prepare vouchers and invoices/bills, record accounts payable with the EASY-ACC accounting program, prepare monthly accounts payable and accounts receivable reports, and paying via TTB Business One.

This project allowed the author to gain knowledge and understanding on procedures for the preparation of Input-Output tax reports, the procedures of using EASY-ACC accounting program, payment methods via TTB Business one, and could increase performance skills. This raised confidence for future careers and the goal that this project to be useful to interested parties.

Keywords: Input-Output tax reports, EASY-ACC accounting program, performance skills

Approved by

# สารบัญเรื่อง

|           |                                                                | หน้า |
|-----------|----------------------------------------------------------------|------|
| จดหมาย    | นำส่งรายงาน                                                    | ก    |
| กิตติกรรม | มประกาศ                                                        | ๆ    |
| บทคัดย่อ  |                                                                | ค    |
| Abstract  |                                                                | 1    |
| บทที่ 1   | บทนำ                                                           |      |
|           | 1.1 ความเป็นมาและความสำคัญของปัญหา                             | 1    |
|           | 1.2 วัตถุประสงค์ของโครงงาน                                     | 1    |
|           | 1.3 ขอบเขตของโครงงาน                                           | 1    |
|           | 1.4 ประโยชน์ที่กาดว่าจะได้รับ                                  | 2    |
| บทที่ 2   | การทบทวนเอกสารและวรรณกรรมที่เกี่ยวข้อง                         |      |
|           | 2.1 โปรแกรมสำเร็จรูปทางบัญชี                                   | 3    |
|           | 2.2 ระบบบัญชีเจ้าหนี้ (Accounts Payable System)                | 3    |
|           | 2.3 เอกสารใบสำคัญง่าย (Payment Voucher)                        | 4    |
|           | 2.4 เอกสารใบรับรองแทนใบเสร็จรับเงิน                            | 5    |
| บทที่ 3   | รายละเอียดการปฏิบัติงาน                                        |      |
|           | 3.1 ชื่อและที่ตั้งของสถานประกอบการ                             | 6    |
|           | 3.2 ลักษณะการประกอบการ                                         | 7    |
|           | 3.3 รูปแบบการจัดองค์กรของสถานประกอบการ                         | 7    |
|           | 3.4 ตำแหน่งงานและลักษณะงาน                                     | 8    |
|           | 3.5 ชื่อและตำแหน่งงานของพนักงานที่ปรึกษา                       | 8    |
|           | 3.6 ระยะเวลาในการปฏิบัติงาน                                    | 8    |
|           | 3.7 ขั้นตอนและวิธีคำเนินงาน                                    | 8    |
|           | 3.8 ฮาร์ดแวร์                                                  | 9    |
|           | 3.9 ซอฟต์แวร์                                                  | 9    |
| บทที่ 4   | ผลการปฏิบัติงานตาม โครงงาน                                     |      |
|           | 4.1 ขั้นตอนการกัดแยกเอกสารและจัดทำรายงานภาษีซื้อ-ภาษีขาย       | 10   |
|           | 4.2 ขั้นตอนการยื่นแบบภาษีมูลค่าเพิ่ม ผ่านระบบอินเทอร์เน็ต      | 15   |
|           | 4.3 ขั้นตอนบันทึกเจ้าหนี้ลงในโปรแกรมสำเร็จรูปทางบัญชี Easy-Acc | 24   |
|           | Applications center                                            |      |

|             | 4.4 ขั้นตอนการจ่ายชำระผ่านระบบ ธนาคาร TTB Business one | 28 |
|-------------|--------------------------------------------------------|----|
| บทที่ 5     | สรุปผลและข้อเสนอแนะ                                    |    |
|             | 5.1 สรุปผลโครงงานหรืองานวิจัย                          | 34 |
|             | 5.2 สรุปผลการปฏิบัติงานสหกิจศึกษา                      | 34 |
| บรรณานุ     | តភទររ                                                  | 36 |
| ภาคผนวร     | ก-รูปภาพขณะปฏิบัติงาน                                  | 37 |
| ประวัติผู้จ | งัดทำ                                                  | 40 |

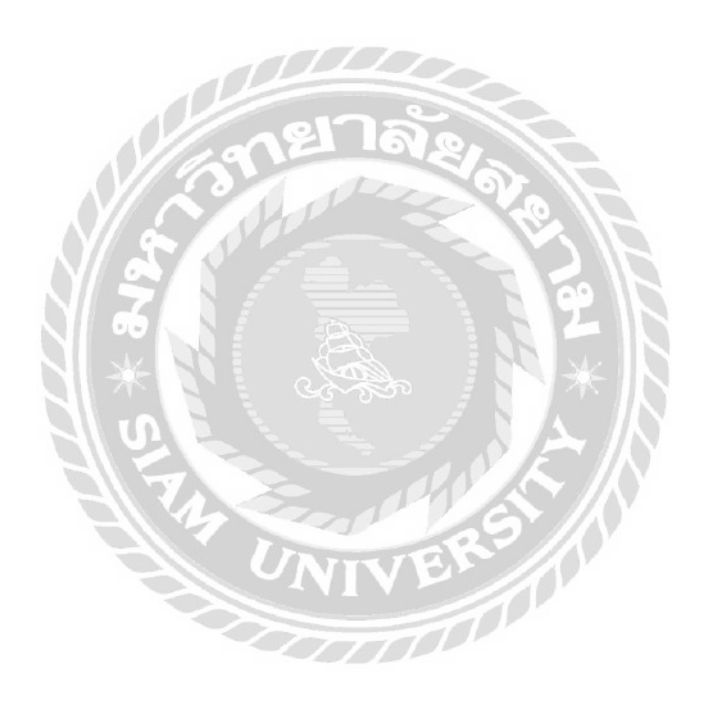

# สารบัญรูปภาพ

| แผนที่ตั้งสถานประกอบการ                                      | 6                                                                                                    |
|--------------------------------------------------------------|----------------------------------------------------------------------------------------------------|
| ลักษณะสถานประกอบการ หจก.เกษตรรับเบอร์ วู้ค (1998)            | 7                                                                                                    |
| โครงสร้างองค์กร หจก.เกษตรรับเบอร์ วู้ด (1998)                | 7                                                                                                    |
| เอกสารใบสำคัญรับและเอกสารใบสำคัญจ่าย                         | 10                                                                                                    |
| เอกสารใบกำกับภาษีซื้อ                                        | 11                                                                                                    |
| รายงานภาษีซื้อ                                               | 12                                                                                                    |
| รายงานภาษีขาย                                                | 12                                                                                                    |
| รายการภาษีขายมูลค่าเพิ่ม                                     | 14                                                                                                    |
| ยื่นแบบ ภ.พ. 30 ผ่านระบบ E-FILING                            | 15                                                                                                    |
| ขั้นตอนการเข้าสู่ระบบ E-FILING                               | 15                                                                                                    |
| เลือกประเภท "ภพ.30" แล้วกดเลือก "ยื่นแบบ"                    | 16                                                                                                    |
| ขั้นตอนที่ 1 ข้อมูลทั่วไป                                    | 16                                                                                                    |
| ขั้นตอนการคำนวณภาษี                                          | 18                                                                                                    |
| สรุปรายการภาษี                                               | 21                                                                                                    |
| แบบแสดงรายการภาษีมูลค่าเพิ่ม                                 | 22                                                                                                    |
| เลือกช่องทางการชำระเงิน เลือก "ช่องทางอื่นๆ"                 | 22                                                                                                    |
| ตัวอย่างชุดชำระเงิน ภพ.30                                    | 23                                                                                                    |
| เลือกเมนู เจ้าหนี้และค่าใช้ง่าย                              | 24                                                                                                    |
| ขั้นตอนการเลือกชื่อบริษัทหรือห้างหุ้นส่วนจำกัด               | 24                                                                                                    |
| เลือกประเภทรายการเป็น "บันทึกรายการประจำวัน"                 | 25                                                                                                    |
| ขั้นตอนบันทึกรายการเจ้าหนึ้                                  | 25                                                                                                    |
| เลือกประเภทรายการเป็น "บันทึกรายการชำระเงิน" และ ชำระเงินตาม | 26                                                                                                    |
| ใบกำกับภาษี                                                  |                                                                                                    |
| ขั้นตอนการตัดชำระรายการเจ้าหนึ่                              | 26                                                                                                    |
| ขั้นตอนการพิมพ์ใบสำคัญจ่าย เลือก "พิมพ์"                     | 27                                                                                                    |
| ตัวอย่างใบสำคัญจ่าย                                          | 27                                                                                                    |
| เว็บไซต์ระบบ TTB Business one                                | 28                                                                                                    |
| กรอกข้อมูลในการโอนชำระชุดข้อมูล                              | 29                                                                                                    |
|                                                              | <ul> <li>แผนที่ตั้งสถานประกอบการ</li> <li>ลักษณะสถานประกอบการ หจก.เกษตรรับเบอร์ วู้ด (1998)</li> <li>โครงสร้างองก์กร หจก.เกษตรรับเบอร์ วู้ด (1998)</li> <li>เอกสารใบถำกับภาษีชื่อ</li> <li>รายงานภาษีชื่อ</li> <li>รายงานภาษีชื่อ</li> <li>รายงานภาษีชื่อ</li> <li>รายงานภาษีข้อ</li> <li>รายการภาษีขายมูลกำเพิ่ม</li> <li>ชื่นแบบ ภ.พ. 30 ผ่านระบบ E-FILING</li> <li>ขั้นตอนการทำนวณกายี</li> <li>สร้างอากรภาษี</li> <li>เลือกประเภท "ภพ.30" แล้วกดเลือก "ยิ่นแบบ"</li> <li>ขั้นตอนที่ 1 ข้อมูลทั่วไป</li> <li>ขั้นตอนการกำนวณภายี</li> <li>สร้ายการภาษี</li> <li>แบบแสดงรายการภาษีมูลก่าเพิ่ม</li> <li>เลือกช่องทางการทำระเงิน เลือก "ช่องทางอื่นๆ"</li> <li>ด้วอย่างชุดชำระเงิน กพ.30</li> <li>เลือกประเภทรายการเป็น "บันทึกรายการประจำวัน"</li> <li>ขั้นตอนการตัดชำระรายการเจ้าหนี้</li> <li>เลือกประเภทรายการเป็น "บันทึกรายการประจำวัน"</li> <li>ขั้นตอนการตัดชำระรายการเจ้าหนี้</li> <li>เน็นดนการทัณฟ์ในสำคัญจ่าย</li> <li>เวือกประเภทรายารเป็น "บันทึกรายการประจำวัน"</li> <li>จั้นตอนการตัดชำระรายการเจ้าหนี้</li> <li>เว็นอานการพัดชำระรายการเจ้าหนี้</li> <li>เว็นอานการพัญไปสำคัญจ่าย</li> <li>เว็บไซต์ระบบ TTB Business one</li> <li>กรอกพ้อมูลในการโอนขำระพุดข้อมูล</li> </ul> |

| รูปที่ 4.25 | บันทึกไฟล์ข้อมูล คลิ๊ก " OK                       | 29 |
|-------------|---------------------------------------------------|----|
| รูปที่ 4.26 | กรอก "รหัสผู้ใช้งาน" "รหัสผ่าน" เพื่อเข้าสู่ ระบบ | 30 |
| รูปที่ 4.27 | เลือก "ธุรกรรมของฉัน" และ "อัพโหลครายการโอนเงิน"  | 30 |
| รูปที่ 4.28 | อัพโหลคไฟล์ชุดข้อมูล                              | 31 |
| รูปที่ 4.29 | ตัวอย่างรายการโอนชำระ                             | 31 |
| รูปที่ 4.30 | เลือกประเภทการชำระเงิน เป็น "จ่ายบิล/เติมเงิน"    | 32 |
| รูปที่ 4.31 | กรอกรายละเอียครายการที่ต้องการชำระ                | 32 |
| รูปที่ 4.32 | ตัวอย่างการจ่ายชำระ Bill Paymen                   | 33 |

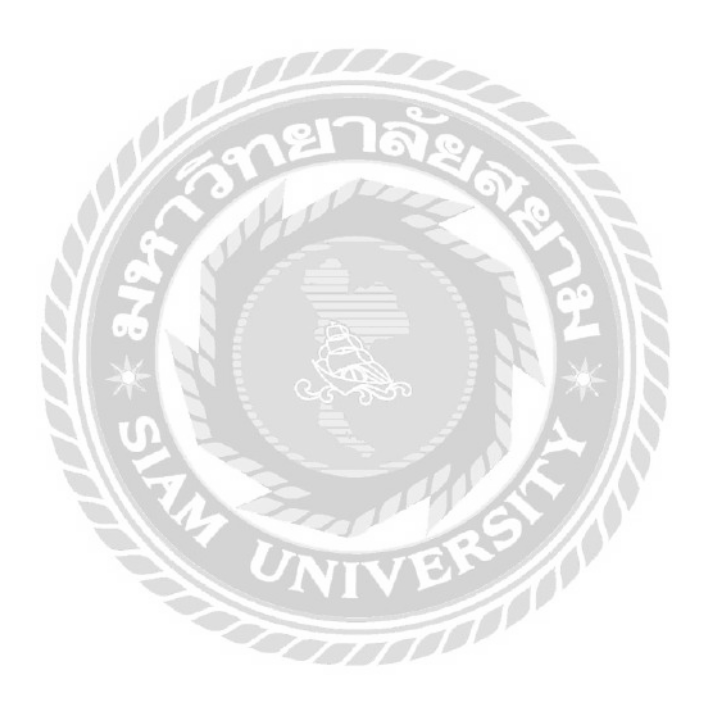

บทที่ 1

บทนำ

#### 1.1 ความเป็นมาและความสำคัญของปัญหา

จากที่ผู้จัดทำปฏิบัติงานตามโครงการสหกิจศึกษาที่ห้างหุ้นส่วนจำกัด เกษตรรับเบอร์วู้ด (1998) ในตำแหน่ง พนักงานบัญชีและการเงิน ได้รับมอบหมายให้จัดทำรายงานภาษีซื้อ-ภาษีขาย การยื่นแบบภาษีมูลค่าเพิ่มผ่านระบบอินเทอร์เน็ต รวมถึงการชำระเงินผ่านระบบธนาคาร TTB Business one และการบันทึกรายการบัญชีต่างๆ เช่น บันทึกบัญชีซื้อ บันทึกบัญชีขายสินค้า บันทึก บัญชีค่าใช้จ่าย

ดังนั้นผู้จัดทำมีความสนใจในการจัดทำโครงงาน " การจัดทำรายภาษีซื้อ-ภาษีขาย การ บันทึกบัญชีเจ้าหนี้ด้วยโปรแกรมบัญชี EASY-ACC และวิธีการจ่ายชำระผ่านทีทีบี บิสสิเนสวัน" เพื่อต้องการเผยแพร่ความรู้ให้แก่ผู้ที่สนใจเพื่อนำไปใช้ให้เกิดประโยชน์สูงสุดและนักศึกษาสหกิจ รุ่นต่อไปใช้เป็นแนวทางในการปฏิบัติงาน

### 1.2 วัตถุประสงค์ของโครงงาน

- 1.2.1 เพื่อศึกษาขั้นตอนการจัดทำบัญชี
- 1.2.2 เพื่อศึกษาวิธีการใช้โปรแกรมสำเร็จรูปทางบัญชี Easy-Acc และวิธีการจ่ายชำระผ่าน ทีทีบี บิสสิเนสวัน
- 1.2.3 เพื่อเป็นแนวทางปฏิบัติงานสำหรับนักสึกษาสหกิจรุ่นต่อไปหรือบุคคลที่สนใจ

### 1.3 ขอบเขตของการศึกษา

- 1.3.1 ศึกษาขั้นตอนการจัดทำบัญชี
- 1.3.2 ศึกษาวิธีการใช้โปรแกรมสำเร็จรูปทางบัญชี Easy-Acc และวิธีการจ่ายชำระผ่านที่ที บี บิสสิเนสวัน
- ปฏิบัติสหกิจศึกษาที่ห้างหุ้นส่วนจำกัด เกษตรรับเบอร์วู้ด (1998) ระหว่างวันที่ 23 สิงหาคม 2564 ถึงวันที่ 10 ธันวามคม 2564

# 1.4 ประโยชน์ที่คาดว่าจะได้รับ

- 1.4.1 มีความรู้ความเข้าในขั้นตอนการจัดทำบัญชี
- มีทักษะในการใช้โปรแกรมสำเร็จรูปทางบัญชี Easy-Acc และวิธีการจ่ายชำระผ่านที ทีบี บิสสิเนสวัน
- 1.4.3 เป็นแนวทางในการปฏิบัติงานของนักศึกษาสหกิจรุ่นต่อไปและบุคคลที่สนใจ

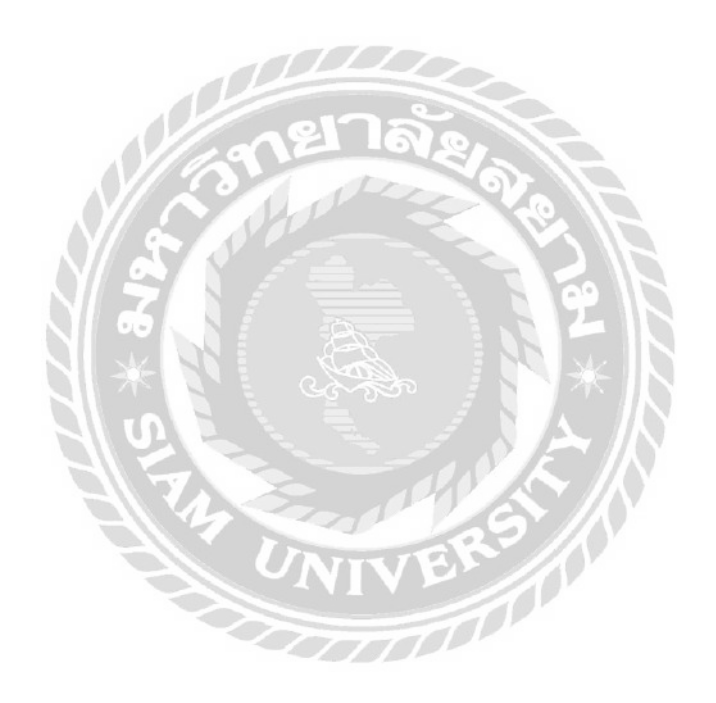

# บทที่ 2

# การทบทวนเอกสารและวรรณกรรมที่เกี่ยวข้อง

#### 2.1 โปรแกรมสำเร็จรูปทางบัญชี

โปรแกรมบัญชี หมายถึง โปรแกรมประยุกต์ที่ใช้ในการเก็บข้อมูลและประมวลผลทาง บัญชี โปรแกรมบัญชีสำหรับกิจการทั่วไป ประกอบไปด้วยฟังก์ชั่นระบบขาย ระบบซื้อ ระบบสินค้า คลัง ระบบลูกหนี้ ระบบเจ้าหนี้ บัญชีแยกประเภทและรายงานต่างๆ

โปรแกรมสำเร็จรูปทางการบัญชี Easy-Acc คือ เป็นโปรแกรมบัญชีสำเร็จรูปสำหรับธุรกิจ รายละเอียดในทุกๆ ส่วนได้รับการออกแบบไว้อย่างสวยงามครบด้วน ช่วยให้สามารถจัดการงาน บัญชีที่ยุ่งยากให้ถูกต้อง ตามหลักการบัญชีได้อย่างสะดวก รวดเร็ว และ ง่ายดาย การทำงานของ โปรแกรม ได้จัดเรียงไว้อย่างเป็นขั้นเป็นตอน ตามลำดับการทำงานในแต่ละวัน ทำให้การควบคุม การปฏิบัติงานเป็นไปอย่างมีประสิทธิภาพ และ ตรวจสอบการบันทึกได้อย่างละเอียดทุกขั้นตอน ตั้งแต่การออกใบกำกับสินค้า ใบกำกับภาษี ใบเสร็จรับเงิน ใบสั่งซื้อ ใบวางบิล รับจ่ายเช็ค/เงินสด/ บัตรเครดิต ลูกหนี้-เจ้าหนี้ สตีอคสินค้า ไปจนถึงการออกงบการบันทึกได้อย่างละเอียดทุกขั้นตอน ด้งแต่การออกใบกำกับสินค้า ใบกำกับภาษี ใบเสร็จรับเงิน ใบสั่งซื้อ ใบวางบิล รับจ่ายเช็ค/เงินสด/ บัตรเครดิต ลูกหนี้-เจ้าหนี้ สตีอคสินค้า ไปจนถึงการออกงบการเงินทุกชนิด อาทิ งบทดลอง งบ กำไรขาดทุน งบดุล งบกระแสเงินสด งบต้นทุนการผลิต (สำหรับกิจการประเภทอุตสาหกรรม) โปรแกรมทำงานแบบ Real Time หลังจากบันทึกรายการเสร็จ สามารถที่จะพิมพ์รายงานต่าง ๆ ได้ โดยไม่ต้องประมวลผลใดๆทั้งสิ้น ปรับเปลี่ยนรูปแบบของรายงาน หรือ แก้ไขฟอร์มใบกำกับตามที่ กิจการต้องการได้ การรายงานแบบตาราง (Grid Report) ที่จะช่วยให้การจัดเรียงลำดับข้อมูล กำหนด กลุ่ม คัดกรองเฉพาะข้อมูลที่ต้องการได้อย่างถูกต้อง รวดเร็ว และ ยังนำข้อมูลออกได้หลายรูปแบบ อาทิ TEXT, Excel , HTML เป็นต้น

### 2.2 ระบบบัญชีเจ้าหนี้ (Accounts Payable System)

ระบบบัญชีเจ้าหนี้ เป็นระบบงานที่เกี่ยวกับระบบการสั่งซื้อและระบบการรับสินค้า วัตถุประสงค์ของระบบบัญชีเจ้าหนี้ คือ การชำระหนี้ภายในกำหนดที่จะได้รับส่วนลด ซึ่งถือเป็น หัวใจของการบริหารบัญชีเจ้าหนี้ให้มีประสิทธิภาพ เจ้าหนี้แบ่งออกเป็น 2 ประเภท ดังนี้

 เจ้าหนี้การค้า (Trade Accounts Payable) หมายถึง เจ้าหนี้ที่เกิดจากการซื้อ สินค้าเป็น เงินเชื่อ หรือซื้อวัสดุที่ใช้ในการผลิตสินค้าเป็นเงินเชื่อ

 เจ้าหนี้อื่น (Others Accounts Payable) หมายถึง เจ้าหนี้ที่เกิดจากการซื้อสินทรัพย์อื่น ที่ไม่ใช่สินค้าเป็นเงินเชื่อ หรือการกู้ยืมเงิน

# <u>ขั้นตอนของระบบบัญชีเจ้าหนี้</u>

 การตั้งเจ้าหนี้ เมื่อแผนกจัดซื้อได้จัดทำใบสั่งซื้อส่งไปยังผู้งายและได้รับการตอบรับ การสั่งซื้อมาจากผู้งาย มีการรับสินค้าและจัดทำใบรับสินค้าแล้ว ถือว่าหนี้สินได้เกิดขึ้นแล้ว พนักงานบัญชี จะตั้งผู้งายเป็นเจ้าหนี้ในวันที่รับสินค้า

 การจ่ายเงินชำระหนี้ เมื่อถึงกำหนดชำระหนี้ฝ่ายเจ้าหนี้จะนำสำเนาใบสั่งซื้อ ใบรับ สินค้าและใบแจ้งหนี้เรียกเก็บเงินมาตรวจสอบความถูกต้องตรงกันก่อนจึงจะชำระหนี้

### <u>เอกสารที่ใช้ในระบบบัญชีเจ้าหนี้</u>

- ใบสั่งซื้อ ใบตรวจรับสินค้า
- ใบเรียกเก็บเงินจากผู้ขาย
- ใบค่าระวางขนส่ง
- ใบเดบิตโน้ต และใบเครคิตโน้ต

### 2.3 เอกสารใบสำคัญจ่าย (Payment Voucher)

- ใบสำคัญสั่งจ่ายจะต้อง ชื่อ ที่อยู่ เลขบัตรประจำตัวผู้เสียภาษีอากร ของผู้รับเงิน
- ใบสำคัญสั่งจ่ายจะต้องระบุวันที่จ่ายเงิน ระบุประเภทของรายการที่จ่าย และจำนวนเงิน ที่ จ่าย
- 3. ใบสำคัญสั่งจ่ายจะต้องบันทึกเลขที่เช็คที่จ่าย ชื่อธนาการ และวันที่ในเช็ค
- 4. ใบสำคัญสั่งจ่ายจะต้องมีการลงลายมือชื่อผู้รับเงินไว้เป็นหลักฐาน
- ร. ใบสำคัญสั่งจ่ายจะต้องมีการตรวจสอบอนุมัติ โดยผู้มีอำนาจเท่านั้น

<u>เอกสารที่ใช้แนบหลักฐานการจ่ายเงิน</u>

- สำเนาเช็คระบุชื่อผู้รับเงิน หรือหลักฐานการตัดบัญชี (Bank Statement) หรือสำเนา ใบโอนเงินธนาการ หรือสลิปโอนเงินอิเลกทรอนิกส์อื่นๆ
- 2. ในกรณีชำระเป็นเงินสด ต้องแนบสำเนาบัตรประจำตัวประชาชนผู้รับเงิน

- เอกสารพิจารณาที่เกี่ยวข้อง เช่น รายงานการประชุมที่มีมติให้อนุมัติเป็นรายจ่ายได้ จดหมายผู้บริหาร กำรับรองอนุมัติรายจ่าย รายการเบิกจ่ายที่ผ่านการอนุมัติและมี ลายมือชื่อผู้อนุมัติจ่าย เป็นต้น
- 4. หลักฐานการหักภาษี ณ ที่ง่าย
- 5. ไม่มีการจ่ายเงินตามใบสำคัญสั่งจ่าย โดยใช้หลักฐานประกอบซึ่งเป็นแต่เพียงสำเนา

แต่รายจ่ายต่อไปนี้ไม่สามารถนำมาถือเป็นรายจ่ายของกิจการได้ แม้จะมีเอกสารการจ่ายเงินครบถ้วน

- รายจ่ายส่วนตัว และการให้โดยเสน่หา
- รายง่ายที่กำหนดขึ้นเอง โดยไม่มีการง่ายงริง หรือรายง่ายของรอบบัญชีอื่น
- รายจ่ายที่ไม่ใช่เพื่อกิจการหรือเพื่อหากำไร
- รายจ่ายที่พิสูจน์ไม่ได้ว่าใครเป็นผู้รับ

# 2.4 เอกสารใบรับรองแทนใบเสร็จรับเงิน

ใบรับรองแทนใบเสร็จรับเงิน เป็นเอกสารที่ใช้ในกรณีการจ่ายเงินเพื่อซื้อสินค้าหรือ บริการเบ็คเตล็ค แต่ไม่สามารถเรียกใบเสร็จรับเงินจากผู้งายหรือผู้ให้บริการได้ เราจึงต้องให้ พนักงานของกิจการเป็นผู้รับรองการจ่ายเงินดังกล่าวเอง โดยการใช้ใบรับรองแทนใบเสร็จรับเงินนี้ สามารถแบ่งออกเป็น 2 กรณี ดังนี้

> กรณีบุคคลธรรมดารับเงิน ไม่มีการออกเอกสารและจำนวนเงินเล็กน้อย เช่น ค่าพานะ

### กิจการจัดทำเอกสาร "ใบรับรองแทนใบเสร็จรับเงิน"

กรณีบุคคลธรรมดารับเงิน แต่ไม่ออกเอกสารการรับเงิน

กิจการจัดทำเอกสาร "ใบรับรองแทนใบเสร็จรับเงิน" พร้อมแนบหลักฐาน การจ่ายเงิน เช่น สลิปโอนเงินหรือสำเนาเช็ค พร้อมหลักฐานการซื้อสินค้า เช่น รูปถ่าย สินค้า, หลักฐานการสั่งซื้อ

# บทที่ 3

### รายละเอียดการปฏิบัติงาน

### 3.1 ชื่อและที่ตั้งสถานที่ประกอบการ

- 3.1.1 สถานประกอบการ ห้างหุ้นส่วนจำกัด เกษตรรับแบอร์วู้ด (1998)
  3.1.2 ที่ตั้งสถานประกอบการ 15-16 ต.วังโตนด อ.นายายอาม จ.จันทบุรี
  3.1.3 วันและเวลาทำการ วันจันทร์ วันเสาร์ เวลา 8:00 17:00 น.
- 1.4.4 โทรศัพท์
   039 4916-78

   อีเมล์
   Krw\_1998@hotmail.com

   เว็บไซต์
   www.kasetrubberwood.co.th

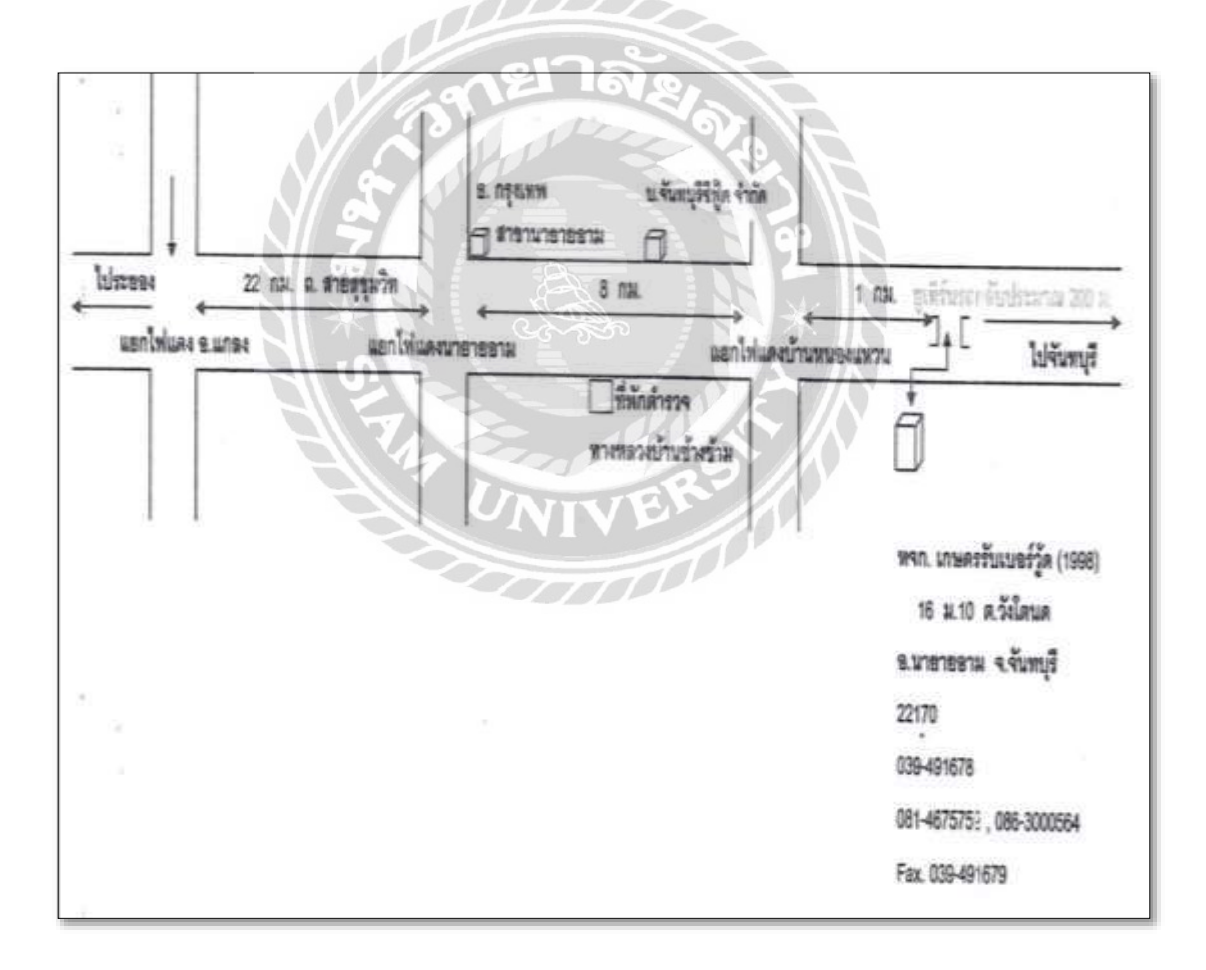

# รูปที่ 3.1 แผนที่ตั้งสถานประกอบการ

#### 3.2 ลักษณะสถานประกอบการ

ห้างหุ้นส่วนจำกัด เกษตรรับแบอร์วู้ด (1998) ประกอบกิจการผลิตและจัดจำหน่าย ไม้ ยางพาราแปรรูป อัดน้ำยา อบแห้ง ทั้งภายในและต่างประเทศ รวมถึงจัดจำหน่าย ขี้เลื่อย , ขี้กบ , ปีก ไม้ ,หัวไม้ตัด ,ขี้ถ่าน อีกทั้งยังรับซื้อสวนยางพารา โดยทางโรงงานมีทีมงานเข้าตัดโค่นเอง วัตถุดิบที่ เข้าสู่โรงงาน 90 % เป็นไม้ที่ทางโรงงานตัดโค่นเอง อีก 10 % รับซื้อหน้าโรงงาน มีวัตถุดิบต่อเนื่อง ตลอดทั้งปี ควบคุมปริมาณวัตถุดิบได้ทั้งปี

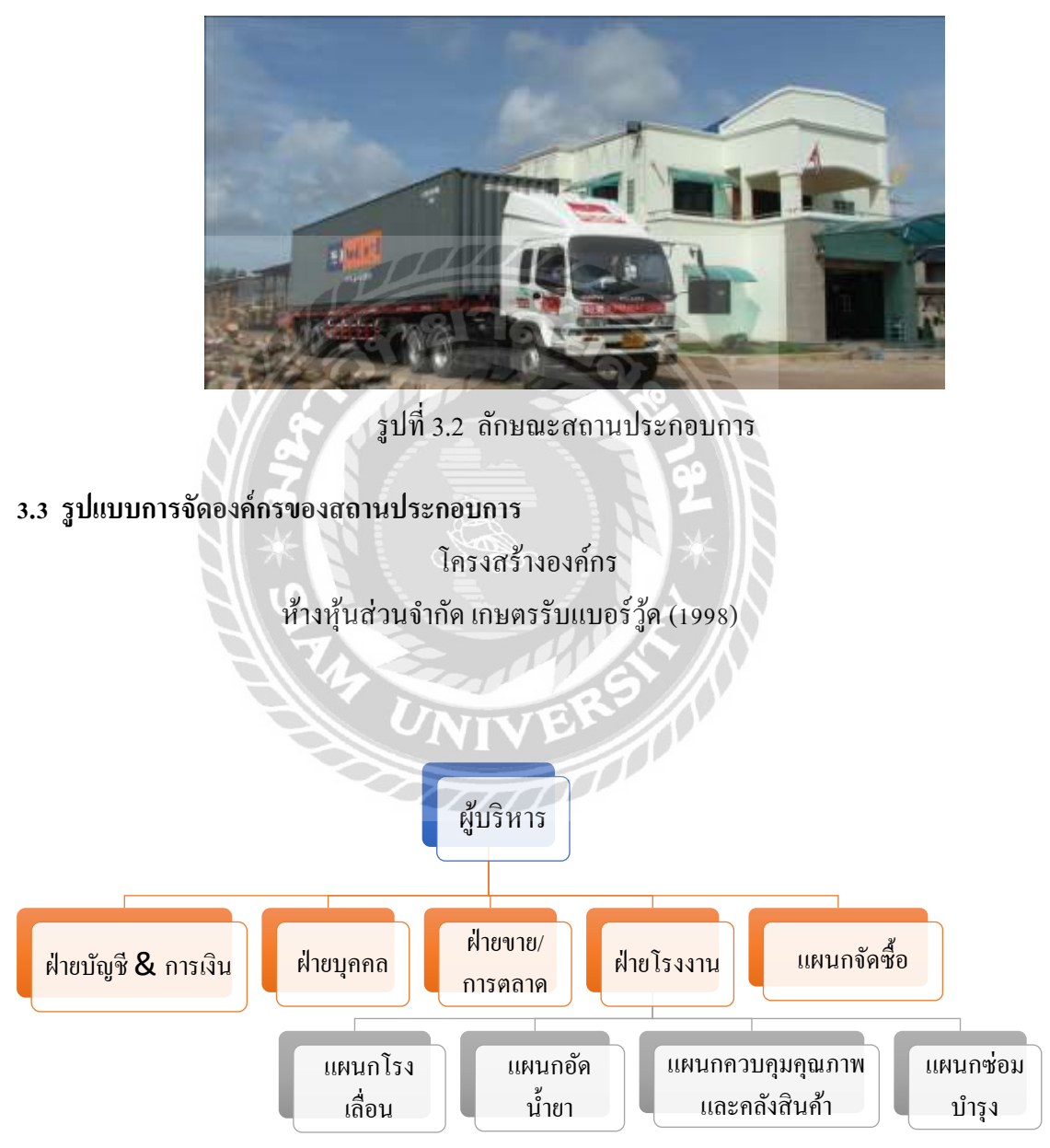

รูปที่ 3.3 โครงสร้างองค์กร

#### 3.4 ตำแหน่งงานและลักษณะงาน

| 3.4.1 ตำแหน่งงาน     | พนักงานบัญชีและการเงิน                                     |
|----------------------|------------------------------------------------------------|
| 34.2 ลักษณะงาน       | 1. ตรวจสอบเอกสารการเบิกจ่าย จัดทำใบสำคัญจ่าย และบันทึก     |
|                      | บัญชีเจ้าหนี้ พร้อมตัดบัญชีเจ้าหนี้ด้วยโปรแกรม Easy-Acc    |
|                      | Applications center                                        |
|                      | 2. จัดทำเช็ค หรือโอนเงินค่าใช้จ่ายต่างๆของบริษัทผ่านระบบ   |
|                      | ชนาการ TTB Business one                                    |
|                      | 3. บันทึกรายการบัญชีกับการรับชำระหนี้จากลูกหนี้ และออกใบ   |
|                      | วางบิล/ใบแจ้งหนี้ ด้วยโปรแกรม Easy-Acc                     |
|                      | 4. ประมาณการรายได้และค่าใช้จ่าย รายสัปดาห์เสนอต่อผู้บริหาร |
|                      | ทุกวันจันทร์                                               |
|                      | 5. สรุปรายได้และค่าใช้จ่ายรายสัปดาห์ โดยการกระทบยอดกับ     |
|                      | Statement Bank เสนอต่อผู้บริหารทุกวันเสาร์                 |
|                      | 6. จัดทำรายงานภาษีซื้อ ภาษีขาย ด้วย Microsoft Excel        |
|                      | 7. อื่นแบบภาษี ภพ.30 ภ.ง.ค.3 ภ.ง.ค.53 ผ่านระบบอินเทอร์เน็ต |
| ชื่อและตำแหน่งงานขอ  | งพนักงานที่ปรึกษา                                          |
| 3.5.1 ตำแหน่งงาน ()  | นางสาวบุพผา พิลาศาสตร์                                     |
| 3.5.2 ลักษณะงาน      | ผู้จัดการแผนกบุคคล                                         |
| ระยะเวลาในการปฏิบัติ | STH UNIVER                                                 |
| ตั้งแต่วันที่ 23 สิง | หาคม 2564 ถึงวันที่ 10 ธันวาคม 2564                        |

### 3.7 ขั้นตอนและวิธีการดำเนินงาน

3.5

3.6

3.7.1 ศึกษารวบรวมข้อมูลโครงสร้างการทำงาน

 รวบรวมข้อมูลที่ต้องการในการทำโครงงาน โดยการสังเกต สอบถามพนักงานที่ ปรึกษาและบุคคลอื่นๆที่เกี่ยวข้อง ศึกษาและรวบรวมข้อมูลจากแหล่งข้อมูลอื่น จัด ประเภทและหมวดหมู่ของข้อมูลให้อยู่ในหมวดหมู่เดียวกัน

- 3.7.2 จัดทำการเลือกหัวข้อ
  - ปฏิบัติงานที่ได้รับมอบหมายในสถานประกอบการ พร้อมศึกษาหัวข้อที่เหมาะสมจาก การปฏิบัติงานเพื่อใช้จัดทำโครงงาน และเลือกหัวข้อโครงงาน

### 3.7.3 วิเคราะห์ข้อมูล

 วิเคราะห์ข้อมูลเพื่อพิจารณาความเกี่ยวข้อง แยกประเภทหมวคหมู่ของข้อมูล และ วางแผนขั้นตอนในการทำงานต่างๆ เพื่อดำเนินงานได้อย่างมีระบบและแบบแผน ได้ ตรงตามเวลาที่กำหนดไว้ อีกทั้งยังทำให้การดำเนินงานมีประสิทธิภาพและตรงต่อ ความกาดหมาย

#### 3.7.4 จัดทำโครงการวางแผน

- 3.7.5 สรุปการจัดทำโครงการ
- 3.7.6 จัดทำรูปเล่มรายงานและเอกสารนำเสนอโครงการ

### 3.8 ฮาร์ดแวร์

- คอมพิวเตอร์
- เครื่องคิดเฉข
- เครื่องถ่ายเอกสาร
- เครื่องปริ้นเตอร์

### 3.9 ซอฟต์แวร์

- โปรแกรม Microsoft word
- โปรแกรม Microsoft Excel
- โปรแกรมบัญชี Easy-Acc

# บทที่ 4

### ผลการปฏิบัติงาน

ขั้นตอนการจัดทำรายภาษีซื้อ-ภาษีขาย การบันทึกบัญชีเจ้าหนี้ด้วยโปรแกรมบัญชี EASY-ACC และวิธีการจ่ายชำระผ่านทีทีบี บิสสิเนสวัน

# 4.1 ขั้นตอนการจัดทำรายงานภาษีชื่อ-ภาษีขาย

4.1.1 คัดแยกเอกสารรายได้และค่าใช้ง่าย เมื่อได้รับเอกสารลูกค้าหรือ Supplier

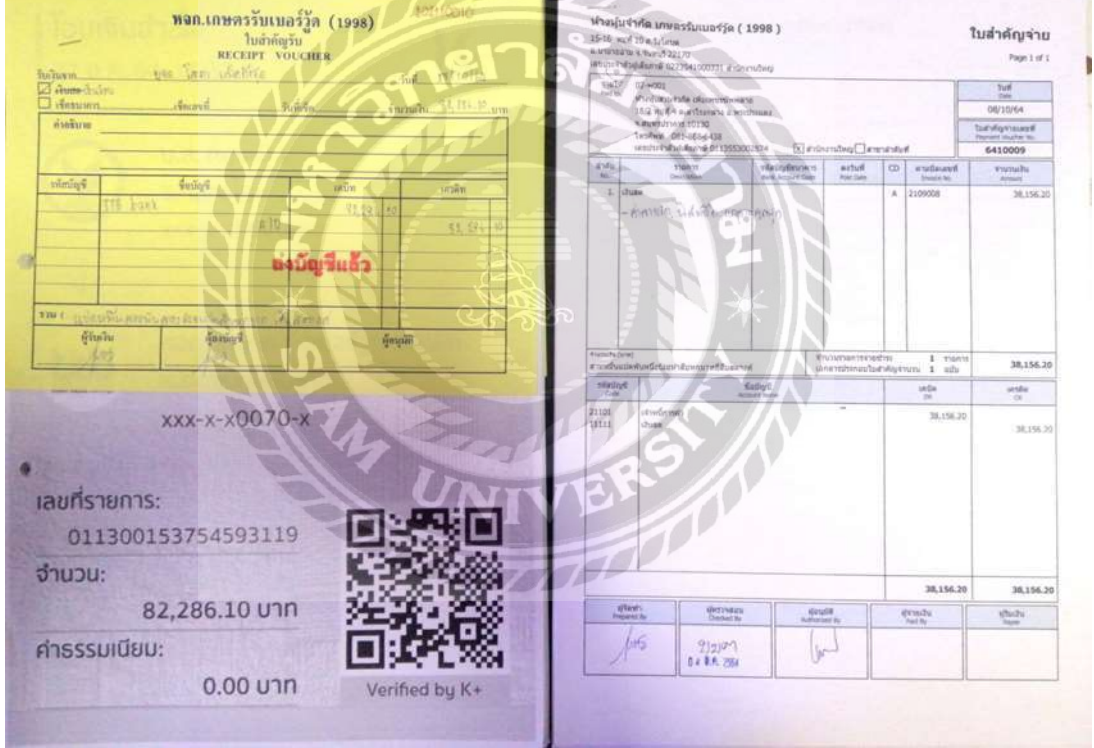

รูปที่ 4.1 เอกสารใบสำคัญรับและเอกสารใบสำคัญ

4.1.2 การตรวจสอบใบกับกับภาษีให้ตรงตามที่กฎหมายกำหนด โดยเอกสารใบกับกำภาษี จะต้อง มีรายละเอียดดังนี้

1. กำว่า "ใบกำกับภาษี" ในที่ที่เห็นได้เด่นชัด

 2. ชื่อ ที่อยู่ และเลขประจำตัวผู้เสียภาษีอากรของผู้ประกอบการจดทะเบียนที่ออก ใบกำกับภาษี และในกรณีที่ตัวแทนเป็นผู้ออกใบกำกับภาษีในนามของผู้ประกอบการจด ทะเบียน ให้ระบุชื่อ ที่อยู่ และเลขประจำตัวผู้เสียภาษีอากรของตัวแทนนั้นด้วย

3. ชื่อ ที่อยู่ ของผู้ซื้อสินค้าหรือผู้รับบริการ

- 4. หมายเลขลำดับของใบกำกับภาษี และหมายเลขลำดับของเล่ม (ถ้ำมี)
- 5. ชื่อ ชนิด ประเภท ปริมาณ และมูลค่าของสินค้าหรือของบริการ

6. จำนวนภาษีมูลค่าเพิ่มที่คำนวณจากมูลค่าของสินค้าหรือของบริการ โดยให้แยก
 ออกจากมูลค่าของสินค้าและหรือของบริการให้ชัดแจ้ง

7. วัน เดือน ปี ที่ออกใบกำกับภาษี

8. ข้อความอื่นที่อธิบดีกำหนด

|                                                                     | บริษัท โทยไม้ขุง จำกิด<br>Theimaisung Co.,LTD.<br>Loov vg 1 คุณคร ธริตัพศ มายม 11                                                                     | NPU.              | Auronalian<br>Auronalian<br>Aurona                            | A UMA DUM C                                                                                                    |
|---------------------------------------------------------------------|----------------------------------------------------------------------------------------------------|-------------------|---------------------------------------------------------------|----------------------------------------------------------------------------------------------------|
|                                                                     | Land Thermony Chief and Street                                                                                                    | s driivenillari   | R                                                             | V.IN                                                                                                    |
| ning with Contr<br>Region Contr<br>Region Control<br>Region Control | mmer Daven Aresburg of also answer frankriget i son<br>rever blever Aresburg of also answer frankriget i son<br>i Guerren jan a Kalanas answer answer | ก เส้านิกรางโทยน์ | The Color of Color                                            |                                                                                                    |
| landime record                                                      | Anna Contraction                                                                                                    | 0/                | ayan bu war                                                   |                                                                                                    |
| e de                                                                | TANKE AND                                                                                                    | willow -          | Contraction of the                                            | Multiple                                                                                                    |
| 1 1                                                                 | DA - LUNTER                                                                                                    | 1 34              | and the                                                       | SAMLID -                                                                                                    |
| 1.                                                                  | 1 - 1 - 3.1 M                                                                                                    | 200               | - MAR                                                         | 14,076.60                                                                                                    |
| - 1.C                                                               | 1.11                                                                                                    | TI IN             | Section :                                                     | 37,707.80                                                                                                    |
|                                                                     | 1 1 2 2 2 2 2 2 2 2 2 2 2 2 2 2 2 2 2 2                                                                                                    |                   |                                                               |                                                                                                    |
|                                                                     | 3000                                                                                                    | TIL               |                                                               |                                                                                                    |
| <u> </u>                                                            |                                                                                                    |                   |                                                               |                                                                                                    |
| °                                                                   |                                                                                                    |                   |                                                               |                                                                                                    |
|                                                                     |                                                                                                    |                   |                                                               |                                                                                                    |
| °L                                                                  |                                                                                                    |                   |                                                               |                                                                                                    |
|                                                                     |                                                                                                    |                   |                                                               |                                                                                                    |
|                                                                     |                                                                                                    |                   |                                                               |                                                                                                    |
|                                                                     |                                                                                                    |                   |                                                               |                                                                                                    |
|                                                                     |                                                                                                    |                   |                                                               |                                                                                                    |
| ,                                                                   |                                                                                                    |                   | Tasiludu                                                      | 41550.00                                                                                                    |
| 2                                                                   |                                                                                                    | 6                 | raduðu<br>Irágatalar                                          | 42530.10<br>N 4.5773                                                                                                    |
| 2                                                                   | ม้านสิมสำหันสอบาทสีสิบสนุน                                                                                                    | 6                 | ารแก๊บอัน<br>โรงมีนอ่างใน 1<br>รวมสี่นใน                      | 41530.10<br>N 4,877.13<br>99,001.42                                                                                                    |
|                                                                     | เกิดขึ้นปาทั้งสูโลน หนี่สืบเตรมข<br>เสาะเริ่มประเ                                                                                                    | 6<br>Minduk       | าระเป็นอื่น<br>สารัฐอร์จริต 7<br>รัรญหีเสีย<br>พรมรายการชีวิจ | 41550.30<br>10 41733<br>10 41733<br>10 41733                                                                                                    |
|                                                                     | ม้านขึ้นสำคัญสุดบาทใช้บอนุปร<br>เสาะ 🗇 เห็นโอบ<br>กมาการภาคา,                                                                                         | 6<br>Mining       | ารเป็นปัน<br>การบุรีสมัน<br>พามรายการร้าง                     | 42550.100<br>10 0.0257.00<br>10 0.027.00<br>10 0.027.00<br>10 0.000<br>10 0.000<br>10 0.000<br>10 0.000<br>10 0.000<br>10 0.000<br>10 0.000<br>10 0.000<br>10 0.000<br>10 0.000<br>10 0.0000<br>10 0.00000<br>10 0.00000<br>10 0.00000<br>10 0.00000<br>10 0.00000<br>10 0.00000<br>10 0.00000<br>10 0.000000<br>10 0.000000<br>10 0.0000000000                                                                                                    |
|                                                                     | มักษณีเหลือบารได้และเค<br>เสาะเริ่มเสาะกันสอบารได้และเค<br>และ []เริ่มโดน<br>กมากาภาษา                                                                | 6                 | รามเป็นเป็น<br>การัฐอร่างกิจ<br>รามพื้นขึ้น<br>พระมายการรับง  | 42550.00<br>10 42550.00<br>10 4000.00<br>10 42550.00<br>10 42550.0 |

รูปภาพที่ 4.2 เอกสารใบกำกับภาษีซื้อ

# 4.1.3 จัดทำรายงานภาษีซื้อ และภาษีขาย ด้วยโปรแกรม Microsoft Excel

|           |               |                                |                                                      | รายหางสารษีไป            |                |             |                             |                   |            |
|-----------|---------------|--------------------------------|------------------------------------------------------|--------------------------|----------------|-------------|-----------------------------|-------------------|------------|
|           |               |                                | เสียนกายี                                            | Raphon (0.2564           |                |             |                             |                   |            |
| fajutenes | การ ฟาะคุ้มสา | ower) affault fuel and         |                                                      |                          |                |             | unstrait white              | Mumderm azza      | \$54100033 |
| formal to | fech ernan    | which the main Accurate (1988) |                                                      |                          |                |             |                             | *                 | ntreulwy   |
| 1-hat     | ş - 10        | ในกำในกลี                      | Andreaded and down                                   | water and the            | hummental      | hundren .   | where the first first first | ant automotion of | LUT IF     |
| a la fu   | านสียมปี      | เล่มที่เดยที                   |                                                      | fair insertion and being | entras adas me | S MARTIN C  | and the second second       | hibroley          | stent      |
| 09001     | 1962021       | 127/24                         | มองสมิด มาร์ง                                        | 2,530 M                  | 377.14         | 2,707 70    | 3229900020148               | สามักการใหญ่      | 5          |
| 99002     | 16/2021       | W-8409008                      | ทำหลุ้แล้วแล้วทัด เอส เอส เค.(2011)                  | 12,000,00                | 840.00         | 12,840.00   | 0103554014370               | mittenilarij      |            |
| 294005    | 1902021       | BA07085                        | บริษัท แบริญชีโลกเสียม รอสส จับรัด                   | 9,292,33                 | 647.67         | 9,900.00    | 0229500008131               | indundanj         | 1.0        |
| 08004     | 4/9/20/21     | 90/2108/107                    | บใช้การอะไหน ซีพรดาย รัวฟร                           | 5,697.20                 | 389.00         | 5,948.20    | 0216643000983               | initraling        | - 54       |
| 08006     | 3/9/2021      | IV-6409026                     | ค้ำเครื่อส่วนจำกัด เอล เอล เค (2011)                 | 1840.00                  | 128-80         | 1,068,80    | 0103654014376               | (mittenalisti)    | 18         |
| 300.00    | 492021        | MV21080108                     | มให้การเกิดมากราก                                    | 1260.00                  | 121,20         | 1,083,20    | 0219543000983               | สามาร์สาน         |            |
| 59/007    | 4/0/2021      | 017/0845                       | namininal and a second                               | 2.0380                   | 106.50         | 3,049,50    | 12710800067536              | knihmalasij       | - 82       |
| 20000     | 7/06/021      | 2108000                        | สำครั้นส่วนใบให้เหลือเพราย์พิพพาย                    | 31,683,20                | 2,416.20       | 38,155,20   | 0112653000874               | ไฟมังกามไหญ่      | 19         |
| 09008     | 1002021       | N-TM\$2021094505               | ดำเริ่มรู้ดีไปการ                                    | 51,318.60                | 4,432,36       | 67,750.90   | 0215553004622               | miteralisti       | 13         |
| 99623     | 209/2021      | RML07USA20092021000000189      | บให้ค่ารฐมูล่ เสข ผูลิเวลโอสล ค่อมสิวลิเคชั่ม อิเกิด | 610.00                   | 42.70          | 662.70      | 0105553045044               | ព្រះណាណ៍          | - 23       |
| 094024    | 25/5/2121     | RML07UBA200120210888881911     | บริษัท พรู แฟ เอข ผู้มีเลยใจหล พยุนสิวมีเหย่น จำกัด  | 125.60                   | 36.78          | 062.29      | 0105563045044               | ส่านักการใหญ่     |            |
| 10/025    | 209/2021      | RML0708A2009202100000982       | บริษัท พระสุด เรร กรีเวลโครด ตรมเริ่มในช่วยร้อง      | 175.00                   | 34.90          | 633.93      | 0105553045044               | ส่ามันกมัลญั      | - 22       |
| 09/028    | 20/9/2021     | PIML070BA20090021000000363     | นใช้ทำงรูญฟ และผู้มีกลโดละหมุดวิจไปประวัตร์หล        |                          | 46.14          | 106.32      | 0109669046044               | hännänij          | - 24       |
| 094027    | 3090021       | 0080354                        | beeswaarot                                           | Coarat                   | 58.62          | 864.00      | 62200300001/68              | ค่าสำเภาส์เหล่    | - 26       |
| 19828     | 76/2021       | 64393144                       | utation material and                                 | 102.019.20               | 12.27/8-88     | 198,535.85  | 02369446200030              | สามักการใหญ่      |            |
| 08/029    | 34/9/0121     | 2129054                        | สานกุ้นส่วนสิบคิด เกินเพราปพงสนะ                     | 0.375.05                 | SAL RE         | 0.025.90    | 0113553002874               | สามักเป็ดปฏ       | 100        |
| 09600     | 1092021       | 77-6409101                     | สารสูนสารปกรุ่ม และเกล เค.เสราย                      | #10.00                   | JIN            |             | 0103554014370               | hiterdəti         | .3         |
| 09(0)     | 8/9(2021      | W21090657                      | uturn stational of Indonest Soria                    | 38,411.21                | 2,641.76       | 41,100.00   | 0215540001638               | สามักการใหญ่      | 01302      |
|           | 1             |                                | Tatulity                                             | 1,370,964.36             | 1511651        | 1,405503.91 | 0                           | 1                 |            |

# 4.1.3.1 ขั้นตอนการบันทึกรายงานภาษีซื้อ และ ภาษีขาย

รูปภาพที่ 4.3 รายงานภาษีซื้อ

|                                      |                                         | NIF S                                  | ราชงานการ์สาย<br>โดนการ์ กันรายน 9.2564 |                          |               |                    |                         |                      |
|--------------------------------------|-----------------------------------------|----------------------------------------|-----------------------------------------|--------------------------|---------------|--------------------|-------------------------|----------------------|
| Bağılısınanını 4<br>Başansihilmənini | างรุ้นสายสำคัญ และ<br>เข้างรุ้นสายสำคัญ | ertemeiše (1998)<br>enertimeiše (1998) | 20-2                                    | 51                       |               | นสประจำสำคัญสือ    | ดาษ์คาดๆ (022354<br>สำเ | 1000331<br>Shrisling |
| lun                                  | คมงามี                                  | Autors INT                             | A FAR                                   | Sec. 2.                  | and seaton    |                    | 011101100               | #19.                 |
| Taidm/8 -                            | les/les                                 | SORTHAND                               | aportaniart +                           | The factor ( payment and | 7 14 14 14 14 | aparts or planault | + polarden              | सन्तः -              |
| 1392021                              | 2021/0253                               | นายชมขัย ชิ้นน้ำ                       | 44 375 32                               | 3106.33                  | 47.412.50     | 3210300001935      | (poloniuling)           |                      |
| 109/2021                             | 20210294                                | นามกุณเวท พวรันที่ก                    | 2LSTL P                                 | 155.9                    | 23,466.50     | 3220300044031      | สำนักงานใหญ่            |                      |
| 1692021                              | 2021/0295                               | บวิมัท โสกาแท็คกิ้งรู้ค จำยัด          | 59,557,65                               | 4,163.99                 | 63,725.64     | 0245557001482      | สำนักการใหญ่            | 100                  |
| 179(2921                             | 2021/0294                               | ทงก.ส.ทางารู้ด                         | 139,744.20                              | 9.782.09                 | 149,525,29    | 0263541000129      | éninsubesj              | (1995)               |
| 209/2021                             | 2021/0297                               | บวินัท อาวะลำปาง จำกัด                 | 443,691.50                              | 31,050,41                | 474,743.91    | 0525535000031      | (polarizativ            | 1.42                 |
| 229/2021                             | 2021/0298                               | หอก. สมชาย ไลม กล่ะวันิเอะวั           | 16.338.00                               | 1,143,66                 | 17,481.68     | 023657007420       | enimulne)               |                      |
| 2492021                              | 2021/0298                               | บวินัท ดาวรล้าปาง จำกัด                | 455.315.00                              | 31,072.05                | 437,187,95    | 0525535000031      | สำนักงานใหญ่            | 120                  |
| 249/2021                             | 2021/0906                               | บริษัท พี.เข. ขอบูรี พารารู้ด จำกัด    | 43,037.15                               | 3.012.60                 | 46,049,75     | 0205543008455      | ipelucentes             | 2±                   |
| 259/2021                             | 2021/0301                               | พงก.ส.ทารารู้ด                         | 91,865,85                               | 643061                   | 98,296,46     | 0263541000129      | himulanj                | 2.85                 |
| 209/2023                             | 2021/0302                               | บริษัท โสลา แล้ดอื่งรู้ด รัชคิด        | 49,273,20                               | 3,449.12                 | 52.722.32     | 0245557001482      | javlævent               |                      |
| 289/2021                             | 2021/0303                               | บริษัท อาวรล้าปาง จำกัด                | 412,638,25                              | 28,834,63                | 441,522.93    | 0525535000031      | กละเป็นผู้              | 140                  |
| 289/2021                             | 2021/0304                               | บวิษัท ดาวรลับประ จำเร็ด               | 444,993,50                              | 31,149,55                | 476.143.65    | 0525535000031      | สำนังถนใหญ่             | 1020                 |
| 289/2821                             | 2021/0305                               | นางกุณเวท พรรับทึก                     | 15,768,69                               | 1.103.51                 | 16.872.50     | 3220300044031      | สามีหายไหญ่             |                      |
| 309/2021                             | 2023/0006                               | ข้างชุ้นส่วนจำกัด เชิ้นเขี.เค          | 22.460.00                               | 1,572.29                 | 24,032.20     | 0213538001713      | Internet                | 1.00                 |
| 30/8/2925                            | KR02021009                              | GUANGDONG MINGXIRUN TRADE CO.,LTD.     | 1.332,786.95                            | 0.00                     | 1.332,786.05  |                    |                         | 1                    |
| 392021                               | KRW2021/010                             | FOSHAN FULIAN IMPORT AND EXPORT, LTD.  | 963,341,95                              | 0.00                     | 953,341,96    |                    |                         |                      |
|                                      |                                         | TOTAL                                  | 6.897,615.89                            | 322,804.17               | 7,220,420.06  |                    |                         | 1                    |

รูปภาพที่ 4.4 รายงานภาษีขาย

4.1.4 สรุปภาษีมูลค่าเพิ่ม

การคำนวณภาษีมูลค่าเพิ่ม

ภาษีขาย - ภาษีซื้อ = ภาษีมูลค่าเพิ่ม

ส่วนต่างที่เกิดขึ้น

ภาษีขายมากกว่าภาษีซื้อ (ภาษีขาย > ภาษีซื้อ)

กิจการต้องนำส่งภาษีมูลค่าเพิ่มด้วยแบบภ.พ.30 ให้แก่ กรมสรรพากร

ภาษีซื้อมากกว่าภาษีขาย (ภาษีซื้อ > ภาษีขาย)

กิจการสามารถขอคืนภาษีเป็นเงินสดหรือนำส่วนเกินไปใช้เป็น เครดิตภาษีในเดือนถัดไป

- แยกยอดงายออกเป็น 2 ส่วน

ดือ ยอดงายที่เสียภาษีในอัตราร้อยละศูนย์ และ ยอดงายที่ต้องเสียภาษี

ยอดขายที่เสียภาษีในอัตราร้อยละศูนย์ หมายถึง รายได้ตามมาตรา 80/1 ให้ใช้อัตรา ภาษีร้อยละ 0 ในการคำนวณภาษีมูลค่าเพิ่ม สำหรับการประกอบกิจการประเภทต่าง ๆ ดังต่อไปนี้

- การส่งออกสินค้าที่มิใช่การส่งออกสินค้าซึ่งได้รับยกเว้นภายีมูลค่าเพิ่มตามมาตรา 81(3)
- 2. การให้บริการที่กระทำในราชอาณาจักร และได้มีการใช้บริการนั้นในต่างประเทศ ตามประเภท หลักเกณฑ์ วิธีการ และเงื่อนไขที่อธิบดีกำหนด การให้บริการที่ กระทำในราชอาณาจักร และได้มีการใช้บริการนั้นในต่างประเทศให้รวมถึง การ ให้บริการที่กระทำในราชอาณาจักร เพื่อใช้ผลิตสินค้าในเขตปลอดอุตสาหกรรม ส่งออกเพื่อส่งออก และการให้บริการที่กระทำในเขตอุตสาหกรรมส่งออก เพื่อใช้ ผลิตสินค้าเพื่อส่งออกด้วย
- การให้บริการงนส่งระหว่างประเทศโดยอากาศยาน หรือเรือเดินทะเลที่กระทำโดย ผู้ประกอบการที่เป็นนิติบุคคล

- การขายสินค้าหรือการให้บริการกับกระทรวง ทบวง กรม ราชการส่วนท้องถิ่น หรือรัฐวิสาหกิจตามโครงการเงินกู้หรือเงินช่วยเหลือจากต่างประเทศ ทั้งนี้ เฉพาะ กรณีที่เป็นไปตามหลักเกณฑ์ วิธีการ และเงื่อนไขที่อธิบดีกำหนดโดยอนุมัติ รัฐมนตรี
- การขายสินค้าหรือ การให้บริการกับองค์การสหประชาชาติ ทบวงการชำนัญพิเศษ ของสหประชาชาติ สถานเอกอัครราชทูต สถานทูต สถานกงสุลใหญ่ สถานกงสุล ทั้งนี้ เฉพาะการขายสินค้าหรือการให้บริการที่เป็นไปตามหลักเกณฑ์ วิธีการ และ เงื่อนไขที่อธิบดีกำหนด
- 6. การงายสินค้าหรือการให้บริการระหว่างคลังสินค้าทัณฑ์บนกับคลังสินค้าทัณฑ์บน หรือระหว่างผู้ประกอบการกับผู้ประกอบการที่ประกอบกิจการ ที่อยู่ในเขตปลอด อากรไม่ว่าจะอยู่ในเขตเดียวกันหรือไม่ หรือระหว่างคลังสินค้าทัณฑ์บนกับ ผู้ประกอบการที่ประกอบกิจการอยู่ในเขตปลอดอากร ทั้งนี้ เฉพาะการงายสินค้า หรือการให้บริการที่เป็นไปตามหลักเกณฑ์ วิธีการ และเงื่อนไขที่อธิบดีกำหนด

| 2562      | เสียภาษีมูลส  | าเส็มกระ     | เสียภาษีมูลค่าเห็น (2% 🥿 |                            |               | 224                        | 235           |            |
|-----------|---------------|--------------|--------------------------|----------------------------|---------------|----------------------------|---------------|------------|
| เสียน     | รายภายใน      | disana 🖓 🖉   | Stantmessikerman         |                            |               |                            |               |            |
|           | SERGIE        | ภาธีราย      | FOB(17,11,30)(2)         | Doc No.                    | CIF(SEA11E)   | Doc. No                    | 575           | VAT        |
| NA.       | 7,745,329.15  | 542,173.07   | 924,768.00               | K2021/001                  | .924,768.00   | K2021.001                  | 8,670,097.15  | 542,173.07 |
| 11.19.    | 9,419,223.20  | 659,345.66   | 2,234,606.00             | K2021002                   | 2234,605,00   | ()<br>1 220                | 11,653,829.20 | 659,345.66 |
| 4 A.      | 10,390,733.20 | 727,351.37   | 4,730,364,35             | K2021/003 K2021/004        | 4,730,364.35  | K2021/003<br>K2021/004     | 15,121,097.55 | 727,351.37 |
| 4.5       | 8,287,401.56  | 580,118.10   | 0.00                     | TIM                        |               | (1 <b>4</b> -1)            | 8,287,401.56  | 580,118.10 |
| TLA.      | 7,564,090.90  | 529,486.39   | 1,608,342.00             | KRW2021/005                | 1,608,342.00  | KRW2021/005                | 9,172,432.90  | 529,486.39 |
| <u>11</u> | 8,649,629.10  | 605,474.09   | 1,116,162.45             | KRW2021/006                | 1,116,162.45  | KRW2021/006                | 9,765,791.55  | 605,474.09 |
| n.e.      | 4,733,766.65  | 331,363.69   | 1,246,561.80             | KRW2021/007                | 1,246,561.80  | KRW2021/007                | 5,980,328.45  | 331,363.69 |
| ar.       | 7,476,044.10  | 523,323.08   | 814,951.80               | KRW2021/008                | 814,951.80    | KRW2021/008                | 8,290,995.90  | 523,323.08 |
| 11        | 4,552,088.82  | 318,646.24   | 2,286,128.00             | KRW2021/009<br>KRW2021/010 | 2,286,128.00  | KRW2021/009<br>KRW2021/010 | 6,838,216.82  | 318,646.24 |
| R.A.      |               |              | 1 43                     |                            | 0.00          |                            | 0.00          | 0.00       |
| R.E.      |               |              |                          |                            |               |                            | 0.00          | 0.00       |
| £.P.      |               |              |                          |                            |               |                            | 0.00          | 0.00       |
| Total     | 68,818,306.68 | 4,817,281.69 | 14,961,884.40            |                            | 14,961,884.40 |                            |               |            |

รูปภาพที่ 4.5 รายการภาษีขายมูลค่าเพิ่ม

# 4.2 ขั้นตอนการยื่นแบบภาษีมูลค่าเพิ่ม ผ่านระบบอินเทอร์เน็ต

กำหนดการยื่นแบบ ภ.พ.30 ผ่านระบบอินเทอร์เน็ตต้องยื่นแบบภายใน 25 วัน ของเดือน ถัดไป

เข้าสู่เว็บไซต์สรรพากร https://efiling.rd.go.th/rd-cms

| UNUURE        | ะเกษออนไลน์                  |                             |                          |     |                                     |
|---------------|------------------------------|-----------------------------|--------------------------|-----|-------------------------------------|
|               |                              |                             |                          |     |                                     |
|               | dual fullosocia              | 14.                         |                          |     |                                     |
| nirovđe       | effaultogelunuu RD Prep      |                             |                          |     |                                     |
| eloute        | afadadasheki<br>Madashiki    | Windows \$4.1               | 4                        |     |                                     |
|               | TO ANY DESIGNATION           | CONCUTED ON                 | 141                      |     |                                     |
| Gerndelans    | enumpts ( mismus             |                             |                          |     |                                     |
|               |                              | 100                         |                          | -   |                                     |
| and the other |                              |                             | 0                        |     |                                     |
| ucuius        | ma                           |                             | 210                      | 0   |                                     |
| -             | nimiliutim                   |                             | thanky.                  |     | elesc-16                            |
|               | negation de character        | EQ.                         | erdas fradittises fielde | - H | a tool stay of all them as started  |
|               | TV/ 🛧                        | $\mathcal{N}^{\mathcal{O}}$ |                          |     |                                     |
| 1             | anner same land              | Den                         | Indexuu                  | 0   | timmultyReutilin                    |
|               | In The Doctory of address of | 圖                           | and of rectanges         | 00  | erender franzen anderen erenden het |
| 100           | Second and allowing          | R                           | and of sufficiences      | e e | man Court and an and the            |

กรอกข้อมูลชื่อผู้ใช้งานและรหัสผ่าน

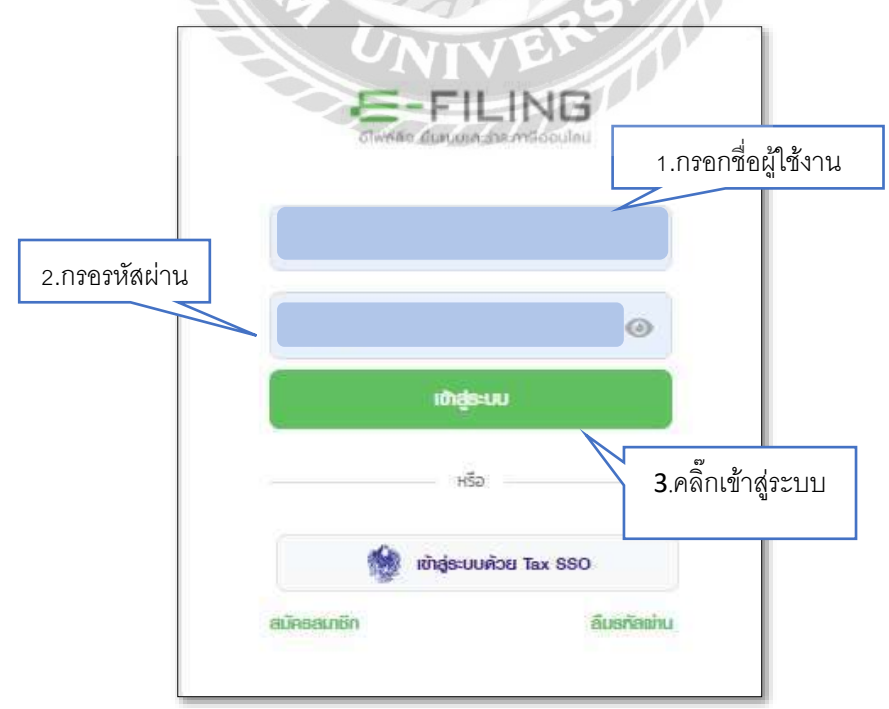

รูปภาพที่ 4.7 ขั้นตอนการเข้าสู่ระบบ E-FILING

| E-FILINI        | G Outo    | ooscen Omeria u | บมะการนั้นหมุม บริการร | ж <b>л -</b> | ithorifuational definition of the second second sec |
|-----------------|-----------|-----------------|------------------------|--------------|----------------------------------------------------------------------------------------------------|
| )<br>Differen   | )<br>Land |                 | ₩<br>manta             | Al An Alena  | Builder                                                                                                    |
|                 |           |                 |                        |              |                                                                                                    |
| 🔒 กาษีบูลค่าเพื | U         |                 |                        |              |                                                                                                    |
| 🗟 ກາຍົບູລຄ່າເພັ | ม         | * n.w.          | ຍືນແບ                  |              |                                                                                                    |

# รูปภาพที่ 4.8 เลือกประเภท "ภพ.30" แล้วกคเลือก "ยื่น

| NAC                                                                                                    | 0 0                                                                                                    | 0                                                                                                    |
|----------------------------------------------------------------------------------------------------|----------------------------------------------------------------------------------------------------|----------------------------------------------------------------------------------------------------|
| des representatives                                                                                                    | and the second second s | And a state of the state of the |
| Lamber of California                                                                                                    | filler and the second second                                                                                                    | Source 1973 of the state of the state of the |
| 1 D attende                                                                                                    |                                                                                                    |                                                                                                    |
| ing<br>well 15 Wine we denoted a final                                                                                                    | nd mangane un an aprilara è dan an                                                                                                    | elontelon (tatri                                                                                                    |
| ing<br>and some on wave (see<br>dansforder and<br>relationships                                                                                                    |                                                                                                    | non-tetring to good                                                                                                    |
| Ang<br>and somewhowever there<br>been demonstrated<br>and the some<br>somewhow and the<br>been demonstrated<br>been demonstrated<br>been demo |                                                                                                    | n we for you and a second second second second second second second second second second second second second s                                                                                                    |

# รูปภาพที่ 4.9 ขั้นตอนที่ 1 ข้อมูลทั่วไป

### ระบบจะแสดงการบันทึกข้อมูล 4 ขั้นตอน ดังนี้

ขั้นตอนที่ 1 ข้อมูลทั่วไป

#### ข้อมูลผู้ประกอบการ

 ระบบจะแสดงข้อมูล "เลขประจำตัวผู้เสียภาษีอากร", "ชื่อผู้ประกอบการ", และ "ประเภทสาขา" ให้โดยอัตโนมัติ

 กดเลือก "สาขาที่" หากไม่พบสาขาภาษีธุรกิจเฉพาะที่ต้องการยื่น ให้กดปุ่ม "เพิ่มสาขา"

### รายละเอียดการยื่นแบบ

- 3. ระบุ "เดือน/ปีภาษี"
- 4. กดเลือก "การยื่นแบบแสดงรายการ" จากรายการระบบ ดังนี้
  - 4.1 แยกยื่นเป็นรายสถานประกอบการ
  - 4.2 ยี่นรวมกัน (ตามที่ได้ยื่นคำขอและได้รับอนุมัติแล้ว)
- 5. กคเลือก "ลำคับการยื่นแบบ" จากรายการระบบ คังนี้
  - ยื่นปกติ
  - ยื่นเพิ่มเติม

6. กดปุ่ม ถัดไป ระบบจะแสดงหน้าจอ " ข้อมูลการกำนวณภาษี"

# ขั้นตอนที่ 2 ข้อมูลการคำนวณภาษี

| Contension biotection                                                                        | 🔘                         | induredanu |     |
|----------------------------------------------------------------------------------------------|---------------------------|------------|-----|
| ข้อมูลการคำนวณภาษี                                                                           |                           |            |     |
| ยดคภาย และยดคชื่อ                                                                            |                           | 1          |     |
| ยอดขายโนเดือนนี้*                                                                            |                           |            |     |
| ยอดขายที่เสียภาษีในอัดรา ร้อยละ 0                                                            |                           |            |     |
| ยอดขายที่ได้รับยอเว้น                                                                        |                           |            |     |
| ยอดซื้อที่มีสิทธินำภาษีซื้อมาในการคำนวณภาษีเดือนนี้*                                         |                           |            |     |
| กาษีขาย และกาษีชื่อ                                                                          |                           |            |     |
| ภาษีขายเดือนนี้*                                                                             | na                        |            | <   |
| <b>ภาษีข้อเดือนนี้*</b><br>เตามงลักฐานในกำกันภาษีของก <i>ระ</i> สัสตรีมีก็หลังอยู่หลือมาในกร | ารค่ามานั้นการพิเดียนนี้) |            | İ-  |
|                                                                                              | ภาษีที่ขำระเกินเดือนนี้   |            |     |
|                                                                                              |                           | <b>69</b>  |     |
| กาษีอูลคาแมนกเมติอากเดือน แกราคม 2564                                                        |                           |            | 1 - |
| OLX DE C                                                                                     | 2 3 m 1                   |            |     |
| NO                                                                                           | ภาษีสุทธิชาระเกิน         |            |     |
| msขอคืนmย                                                                                    |                           |            |     |
| 🔿 คินเงินสด 🦳 คินผ่านธนาคาร 🖉 ขอน้ำคาษี                                                      | ใปข่าระในเดือนถัดไป       |            |     |
|                                                                                              | VIVER                     |            |     |
|                                                                                              |                           | 9          |     |
|                                                                                              | - GARLY                   |            | 100 |

# รูปภาพที่ 4.10 ขั้นตอนการคำนวณ

# บันทึกข้อมูล ไค้คังนี้

<u>ส่วนที่ 1 ยอคงาย และยอคซื้อ</u>

- 1. ระบุ "ยอดขายในเดือนนี้"
- ระบุ "ขอดขายที่เสียภาษีในอัตรา ร้อยละ 0" (ถ้ามี)
- ระบุ "ยอดขายที่ได้รับยกเว้น" (ถ้ามี)
- 4. ระบุ "ขอดซื้อที่มีสิทธินำภาษีซื้อมาในการกำนวณภาษีเดือนนี้"

<u>ส่วนที่ 2 ภาษีขาย และภาษีซื้อ</u>

- ระบุ "ภาษีขายในเดือนนี้" หากระบุ "ยอดขายในเดือนนี้" ระบบจะแสดงข้อมูล
   "ภาษีขายในเดือนนี้" ให้อัตโนมัติ
- ระบุ "ภาษีซื้อเคือนนี้" (ตามหลักฐานใบกำกับภาษีของยอดซื้อที่มีสิทธินำภาษีซื้อมา ในการคำนวณภาษีเดือนนี้) "

<u>ส่วนที่ 3 ภาษีมูลค่าเพิ่มที่ชำระเกินยกมา</u>

7. ระบุ "ภาษีชำระเกินยกมาจากเดือน มกราคม 2564"

<u>ส่วนที่ 4 การขอคืนภายี</u>

8. กดเลือก "การขอคืนภาษี" จากรายการระบบ ดังนี้

- คืนเงินสด
- ดื่นผ่านธนาคาร
- ขอนำภาษีไปชำระในเดือนถัดไป

9. กคปุ่ม ถัดไป ระบบแสดงหน้าจอ "สรุปรายการภาษี - รายละเอียดการยื่นแบบ/

รายการที่ต้องชำระ"

# ขั้นตอนที่ 3 สรุปรายการภาษี

| ระยสะพัฒพาหลื่นแบบ                                                          |                            |
|-----------------------------------------------------------------------------|----------------------------|
| mint                                                                        |                            |
| าาสินแหน่สุดสายงาง                                                          | นอกสิ้นเป็นรายสถานประกอบรา |
| สำคัญการสินสอง                                                              | ສິ່ມປຸດທີ່ ສາຍໃນກ້າຍແພວຍາ  |
| สำหรับเสียนกับกาษี                                                          | oprova 2564                |
| in 1991 to 1                                                                | 128,433.90 w/w             |
|                                                                             |                            |
| mumerlikookis                                                               |                            |
| wild de advance of the Barris to Balance and a second of the                | 100                        |
| To additional other dates to bur states the states of the second states and | 120,433300 0 //            |

รูปภาพที่ 4.11 สรุปรายการภาษี

1. ระบบแสดงข้อมูลให้โดยอัตโนมัติ ซึ่งมีรายละเอียด ดังนี้

รายละเอียดการยื่นแบบ

- การยื่นแบบแสดงรายการ
- ลำดับการยื่นแบบ
- สำหรับเดือน/ปีภาษี
- ภาษีที่ชำระไว้เกิน
- การขอคืนภาษี

2. รายการที่ต้องชำระ

- รวมจำนวนเงินที่ต้องชำระทั้งสิ้น
- ชำระเงินภายในวันที่

3.กดปุ่มตกลงยื่นแบบ ระบบแสดงหน้าจอ "ยืนยันการยื่นแบบ"

# ขั้นตอนที่ 4 ยืนยันการยื่นแบบ

| ยื่นแบบแสดงชายการกาษีมูลค่าะเมิ่ม ก.พ.30                                                                                                    | # deviced     |
|----------------------------------------------------------------------------------------------------|---------------|
| 0 0                                                                                                    |               |
| augustas augustassas upotentino augustastastas                                                                                                    |               |
| 🥨 ແລະອາຊາມາຊິມສາຍ ຄ.พ.30                                                                                                    |               |
| and the first state of the second state of the second state of the |               |
| Adjances from the standard of the second standard of the second stan |               |
| Research Providence Conference Description of the State of the State o | ar<br>Ir      |
| na,                                                                                                    |               |
| - NBURNO                                                                                                    |               |
|                                                                                                    |               |
| And Annual Annual Annua |               |
| The second second secon |               |
| Contrast of a strength on the Contrast States and the States of Andrews States and                                                                                                    |               |
| Timesol ( Autoria                                                                                                    | daskatusian 1 |
|                                                                                                    | 12            |
| รูปภาพท 4.12 แบบแสดงรายการ                                                                                                    |               |

1.ตรวจสอบความถูกต้อง เมื่อข้อมูลถูกต้องครบถ้วนแล้ว กค "ยื่นยันการยื่นแบบ"

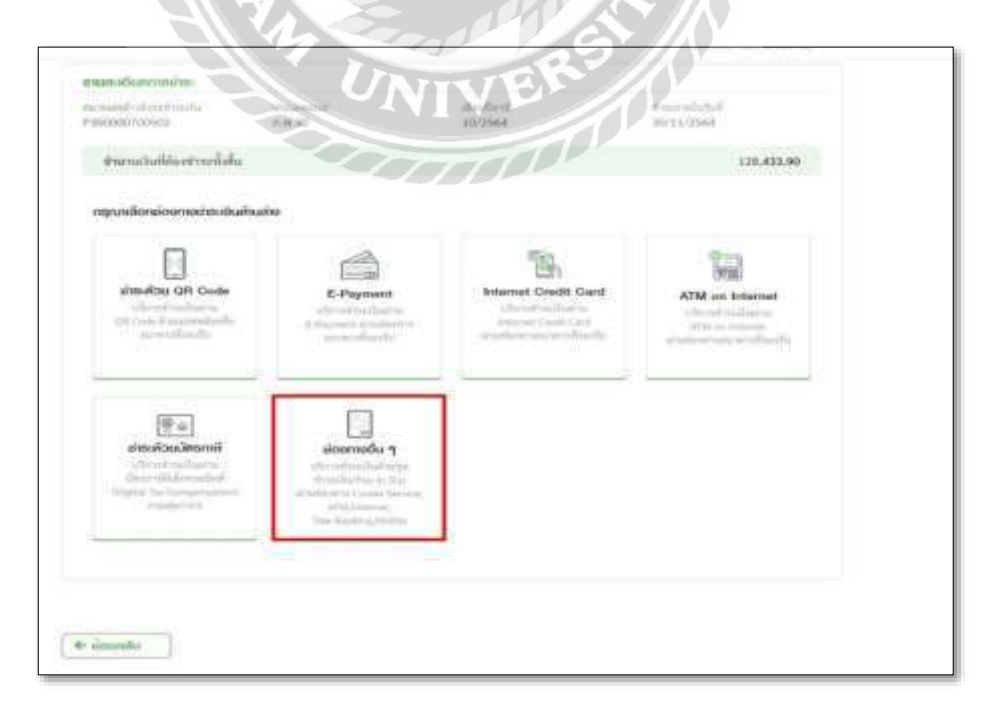

รูปภาพที่ 4.13 เลือกช่องทางการชำระเงิน เลือก "ช่องทางอื่นๆ"

| อไฟส์ลิง ยืนแน่และประกาษีออนใลน                                                                                                    |                                                                                                    |                                                                                                    |                                                                                                    |                                                                                                    |
|----------------------------------------------------------------------------------------------------|----------------------------------------------------------------------------------------------------|----------------------------------------------------------------------------------------------------|----------------------------------------------------------------------------------------------------|----------------------------------------------------------------------------------------------------|
| juri<br>Date                                                                                                    | niëridaadhs: (unn)                                                                                                    | 129,433.90                                                                                                    | เลขประจำตัวประชาชน (REFI)                                                                                                    | 0223540000                                                                                                    |
| da .                                                                                                    | เงินเพีย (บาท)                                                                                                    |                                                                                                    | ระโลควมคุม (REF2)                                                                                                    | 3046739147524                                                                                                    |
| Name ທ່າວຖືເມາວນດຳກໍດເກບຕຣ ຮົບເບດຣົງດ (1968)                                                                                                    | Surcharge Amount (baht)<br>เป็ยปรับ (บาท)                                                                                                    |                                                                                                    | Reference No.<br>ยอกสำระ (บาท)                                                                                                    | 128,433                                                                                                    |
|                                                                                                    | Penalty Amount (baht)                                                                                                    |                                                                                                    | Paid Amount (baht)                                                                                                    | wuRaunaturuom                                                                                                    |
| низвина -                                                                                                    | Criminal Fines Amount (ba                                                                                                    | ht)                                                                                                    | ตัวอักษร                                                                                                    | auarri.                                                                                                    |
| เงื่อนไขการชำระเงิน/Payment Condition                                                                                                    |                                                                                                    |                                                                                                    |                                                                                                    |                                                                                                    |
| <ul> <li>reputibile Pay-in Silp escentradeut/https://doi.org/10.1000/<br/>http://doi.org/10.1000/<br/>Plasmit-bring this Pay-in Silp with Faling no. Indocodorom<br/>any specified tax payment receiving unit. 30 November<br/>orsrid/ts:double double/seuroseners anonfoldo/ty8 saible<br/>due InitistigEnd/acts instancement in http://ace.org/end/acts/<br/>http://bit.double/seuroseners.anonfoldo/ty8 saible<br/>due InitistigEnd/acts instancement in http://ace.org/end/acts/<br/>http://ace.org/end/acts/<br/>h</li></ul>                                                                                                    | erroossa adudtubhsadu<br>14<br>100 ta pey tas at<br>100 ta pey tas at<br>100 ta pey tas at<br>100 ta pey tas at<br>100 ta pey tas at<br>100 tas                                                                                                    | <ul> <li>daqamisi-si-Subooth</li> <li>1 Suthms/Your Paym</li> <li>workday after your p</li> </ul>                                                                                                    | แระส่งไปเด็จกรมสรรษกกรหลังจากรับที่กำ<br>เพที information will be sent to the<br>argment data                                                                                                    | udhaiðu<br>Bevenæ Department an                                                                                                    |
| <ol> <li>the payment service must be used at that be and, bank<br/>3) 'Revenue Department' must be used at that brank bank<br/>3) 'Revenue Department' must be specified as money rec.</li> </ol>                                                                                                    | A STATE                                                                                                    |                                                                                                    |                                                                                                    |                                                                                                    |
| davmamsths:mt                                                                                                    | 12110                                                                                                    | าน่วยรับสำระเทม                                                                                                    |                                                                                                    |                                                                                                    |
| Counter Service                                                                                                    | 0 0 0 y ++ m ==                                                                                                    | 6 mg )                                                                                                    |                                                                                                    |                                                                                                    |
|                                                                                                    |                                                                                                    |                                                                                                    |                                                                                                    |                                                                                                    |
|                                                                                                    |                                                                                                    |                                                                                                    |                                                                                                    |                                                                                                    |
|                                                                                                    |                                                                                                    |                                                                                                    |                                                                                                    |                                                                                                    |
| Internet 🧳 N UOB 🔕 U.b 🖬 😁 😁                                                                                                    |                                                                                                    | tente aure citta                                                                                                    |                                                                                                    | -2. 🖿                                                                                                    |
| Internet 7 HUGB & U.b 🔤 🐡 🕲<br>Tele-Banking/Phone 7 🌢 🖬 🐡 🕲 U.b 😒                                                                                                    | 9 0 1858C @ Maleo 2                                                                                                    | tent and dist                                                                                                    |                                                                                                    | -2, B                                                                                                    |
| Internet                                                                                                    |                                                                                                    | inter and allow                                                                                                    |                                                                                                    |                                                                                                    |
| Internet<br>Tele-Banking/Phone<br>Mobile                                                                                                    | © © 1580 ⊕ ™200 ⊻<br>∴ ■ Q                                                                                                    |                                                                                                    | a and a second and the second second                                                                                                    |                                                                                                    |
| Internet<br>Tele-Barking/Phone<br>Mobile                                                                                                    |                                                                                                    |                                                                                                    |                                                                                                    |                                                                                                    |
| Internet<br>Tele-Barking/Phone<br>Mobile                                                                                                    |                                                                                                    |                                                                                                    |                                                                                                    | <u>.</u>                                                                                                    |
| Internet<br>Tele-Barking/Phone<br>Mobile                                                                                                    |                                                                                                    |                                                                                                    |                                                                                                    |                                                                                                    |
| Internet<br>Tele-Barking/Phone<br>Mobile<br>Mobile<br>E-FILING<br>Oliveärb diusuuserbis mudarulau                                                                                                    | 9 9 IBR 0 Marco                                                                                                    | (finisunucossudias)                                                                                                    | านใหม่สินแหลักฐาน/For Tax Co                                                                                                    | illection Unit Record                                                                                                    |
| Internet<br>Tele-Bankling/Phone<br>Mobile<br>Description<br>Mobile<br>Description<br>Description<br>Descriptio                                                                                                    | ♥ ● ISSIC @ MOUND<br>● ISSIC @ MOUND<br>● ■ ●<br>● ●<br>● ●<br>● ●<br>● ●<br>● ●<br>●<br>● ●<br>●<br>● ●<br>●                                                                                                    | สำหรับหน่อยรับเช่าอะ                                                                                                    | The second second (REFI)                                                                                                    | 🚉 🖿                                                                                                    |
| Internet<br>Tele-Bankling/Phone<br>Mobile<br>Deb © © © © ©<br>Tele-Bankling/Phone<br>Mobile<br>Deb © © © © ©<br>Tele-Bankling/Phone<br>Deb © © © © ©<br>Tele-Bankling/Phone<br>Deb © © © ©<br>Tele-Bankling/Phone<br>Deb © © © © ©<br>Tele-Bankling/Phone<br>Deb © © © © ©<br>Tele-Bankling/Phone<br>Deb © © © © ©<br>Tele-Bankling/Phone<br>Deb © © © © © ©<br>Tele-Bankling/Phone<br>Deb © © © © © ©<br>Tele-Bankling/Phone<br>Deb © © © © © ©<br>Tele-Bankling/Phone<br>Deb © © © © © © © © ©<br>Tele-Bankling/Phone<br>Deb © © © © © © © © © ©<br>Tele-Bankling/Phone<br>Deb © © © © © © © © © © © © © © © © © © ©                                                                                                    | TESIC O MULLO<br>TESIC O MULLO<br>SELÕU/Pay-In Slip<br>Mäňdeoths: (uni)<br>Tax Amount (baht)                                                                                                    | สาหรับหน่อยรับเช่าอะเ<br>สาหรับหน่อยรับเช่าอะเ                                                                                                    | ndividuuting u/For Tax Co<br>Isaudschichdsenou (REFI)<br>Cuatomer No.                                                                                                    | Lection: Unit Record                                                                                                    |
| Internet<br>Tele-Banking/Phone<br>Mobile<br>Deb © © © © ©<br>Deb © © © © ©<br>Deb © © © © ©<br>Deb © © © © ©<br>Deb © © © © ©<br>Deb © © © ©<br>Deb © © ©<br>Deb © © © ©<br>Deb © © ©<br>Deb © © ©<br>Deb © © © ©<br>Deb © © ©<br>Deb © © © ©<br>Deb © © ©<br>Deb © © ©<br>Deb © © ©<br>Deb © © ©<br>Deb © © ©<br>Deb © ©<br>Deb © © ©<br>Deb © ©<br>Deb © ©<br>Deb © ©<br>Deb © ©<br>Deb © ©<br>Deb ©<br>Deb © ©<br>Deb © ©<br>Deb ©<br>Deb ©                                                                                                    | <ul> <li>TISTIC OD MULLIO</li> <li>TISTIC OD MULLIO</li></ul>                                                                                                    | (สำหรับหน่งยรมชาตะ)                                                                                                    | Minister I in interest<br>Ministerium Singhu/For Tax Co<br>Isaudsschichulseneu (REFI)<br>Cuatemer Na<br>sikanoung (REF2)<br>Belancen tex                                                                                                    | Liection Unit Record                                                                                                    |
| Internet<br>Tele-Banking/Phone<br>Mobile<br>Mobile<br>EE-FILINE<br>Olwadro fluculusations meaculau<br>Suf<br>Sate<br>Fishame<br>Mobile Mobile (1985)                                                                                                    | O IISIIC CO MULLIO     O IISIIC CO MULLIO     O     O   | Catherine Catherine<br>Catherine Construction                                                                                                    | Ministrian<br>Santa Santa Sa<br>Santa Santa Santa Santa Santa Santa Santa Santa Santa Santa Santa Santa Santa Santa Santa Santa Santa Santa Santa Santa Santa Santa Santa Santa Santa Santa Santa Santa Santa Santa Santa Santa Santa Santa Santa Santa Santa Santa Santa S                                                                                                    | Litection Unit Record                                                                                                    |
| Internet<br>Tele-Barking/Phone<br>Mobile<br>UDB & UD<br>C UD<br>C                                                                                                    | O IISIIC CO MULLIO     O IISIIC CO MULLIO     O     O   | Carters of the second second s                                                                                                    | Ministration<br>Salandus Singhu/For Tax Co<br>Silandus (REFI)<br>Custamer Na<br>Silandus (REFI)<br>Reference No.<br>Suppris: (uni)<br>Paid Amount (baint)                                                                                                    |                                                                                                    |
| Internet<br>Tele-Barking/Phone<br>Mobile<br>UDB & UD S & C<br>C D S & UD S<br>C D S<br>C D | O IESIC CO MULLO     O     O    | Carry Control Control                                                                                                    | Minister Internet Internet<br>Minister Internet Internet<br>Minister Internet Internet<br>Latures Antonia<br>Science No.<br>Science No.<br>Scien |                                                                                                    |
| Internet<br>Tele-Bareking/Phone<br>Mobile<br>Mobile                                                                                                    | O IISIIC CO MULLIO     O     O IISIIC CO MULLIO     O     O   | Carterson and Carterson and Ca                                                                                                    | Minister Internet Market<br>Minister Internet Market<br>Minister Internet (REFI)<br>Customer Na<br>selanouqu (REFI)<br>Reference No.                                                                                                    | Lection Unit Reco<br>02235400<br>-3046739475                                                                                                    |
| Internet<br>Tele-Barking/Phone<br>Mobile<br>Mobile<br>Description<br>Description                                                                                                    | O IISIIC O MULLO     O IISIIC O MULLO     O     O | (dimesure consumption<br>(dimesure to ossure to ossur<br>term ossure to ossure to ossure to ossure to ossure to ossure to ossure to ossure to ossure to ossure to ossure to ossure to ossure to ossure to ossure to ossure to ossure to ossure to ossure to ossure to ossure to ossure to ossure to                                                                                                    | Minister I in a main and a main and a main and a main and a main and a main and a main and a main and a main and a main and a main and a main and a main and a main and a main and a main and a main and a main and a main and a main and a main a main and a main a main and a main a main and a main a main and a main a main a ma                                                                                                    |                                                                                                    |
| Internet<br>Tele-Barking/Phone<br>Mobile<br>Mobile<br>De Cb © © Cb ©<br>De Cb © © © Transformer<br>Biological Strategical Strategical Stra                                                                                                    | O IISIIC CO MULLIO     O IISIIC CO MULLIO     O     O   |                                                                                                    | Ministrian Industriant<br>Ministriant Industriant<br>(Ministriants)<br>(Ministriants)<br>(Ministriants)<br>Reference No.<br>skianoung (REF1)<br>Reference No.<br>socials. (uni)<br>Paid Amount (baiht)<br>dodnus                                                                                                    | L                                                                                                    |
| Internet<br>Tele-Barking/Phone<br>Mobile<br>CD (CD (CD (CD (CD (CD (CD (CD (CD (CD (                                                                                                    | O IISBIC CO MAZURO     O IISBIC CO MAZURO     SELÖU/Pay-In Slip      SELÖU/Pay-In Slip      Model (unn)     Tax Amount (baht)     idultio (unn)     dultio (unn)     Penality Amount (baht)     idultio (unn)     crimanal, Eries Amount (baht)     idultionry (unn)     Crimanal, Eries Amount (baht)     idultionry (unn)     Crimanal, Eries Amount (baht)                                                                                                    | tanesuetoossudioa<br>tanesuetoossudioa<br>tanesuetoossudioa<br>tanesuetoossudioa                                                                                                    | Ministration Internet Internet<br>Ministration Internet Internet<br>(ustrukter/hibdseneue (REF1)<br>(ustrumer No.<br>skianouru (REF2)<br>Reference No.<br>woods: (unn)<br>Paid Amount (baht)<br>chânus                                                                                                    | La Election Unit Record<br>0223540060<br>204873947524<br>128(433<br>0000ff2ounutrumours<br>Autor                                                                                                    |
| Internet<br>Tele-Backing/Phone<br>Mobile<br>Mobile<br>Diversion of the second of the second of                                                                                                    | O IBBIC O MALINO     O IBBIC O MALINO     O IBBIC O MALINO     SELÖLL/Pay-In Slip  SLÖLL/Pay-In Slip  SLOLUPAY-IN Slip  SLOLUPAY-IN Slip  Penalty Amount (baht)  Iduatio (um) Penalty Amount (baht)  Iduatio (um) Penalty Amount (baht) Iduatio (um) Penalty Amount (baht) Iduatio (um) Penalty Amount (baht) Iduatio (um) Penalty Amount (baht) Iduatio (um) Penalty Amount (baht) Iduatio (um) Penalty Amount (um) Penalty Amount (baht) Iduatio (um) Penalty Amount (baht) Iduatio (um) Penalty Amount (um) Penalty Amount | (5 HISUHUCUSUUTISE<br>(6 HISUHUCUSUUTISE<br>(6 HISUHUCUSUUTISE<br>(1 HISUHUCUSUUTISE)<br>(1 HISUHUCUSUUTISE)<br>(2 SaauSu/Covern                                                                                                    | Minkadur ( Series Marine<br>Minkadur Engru/For Tex Co<br>Isaudsofticulseneu (REFI)<br>Cuatamer Na<br>Silancuru (REFI)<br>Reference Na<br>Wooths: (uni)<br>Paid Amount (baht)<br>doamus<br>ment Saving Bank (Comp Code (R                                                                                                    | Illection Unit Record<br>0223540000<br>- 3046735447524<br>(28,335)<br>090(155ust uthurs Units<br>Buaton<br>D) (155ust) Cash]                                                                                                    |
|                                                                                                    | O IBBIC O MALINO     IBBIC O MALINO     IBBIC  | (dineSuntCossue)<br>(dineSuntCossue)<br>(dineS                                                                                                    | Ministration (Comp Code ) A                                                                                                    | Ilection Unit Record<br>0223540000<br>204673947524<br>128,433<br>04673947524<br>128,433<br>04673947524<br>128,433<br>04673947524<br>128,433<br>04673947524<br>128,433<br>128,433<br>1       |
| Internet<br>Tele-Backing/Phone<br>Mobilie<br>Mobilie<br>Mobilie<br>CE - FILLING<br>CUD © © © ©<br>CUD ©<br>CUD © © © ©<br>CUD ©<br>CUD ©<br>C                                                                                                    | BIRC MARKEN                                                                                                    | canesueucosuente<br>canesueucosuente<br>de caso<br>de caso<br>de c | meinikaribur 🐨 🖻 🚥 🏙 🔤 🔤                                                                                                    |                                                                                                    |
| Internet<br>Tele-Barking/Phone<br>Mobile<br>Mobile<br>Mobile<br>CE-FILLING<br>Olwardio flueuuse:che march of the Co<br>Surf<br>Date<br>Same<br>Horiusbuch fourthert majing of (1986)<br>Hussung<br>Name<br>Mobile<br>Mobil                                                                                                    | O IBRIC O MAZINO     O IBRIC O MAZINO     O IB | canesueucosuenes<br>canesueucosuenes<br>bei<br>ank account<br>o saauaucover<br>juaardua cae<br>juaardua cae                                                                                                    | ment Saving Bank (Comp Code - Rill<br>Bank of Agriculture (Service Code<br>ht/Liege)                                                                                                    | Illection Unit Record<br>0223540003<br>128,433<br>128,433<br>128,433<br>128,433<br>128,433<br>128,433<br>128,433<br>128,435<br>128,435<br>128,455<br>128,4555<br>128,455<br>128,455<br>128,455<br>128,455<br>128,455<br>128, |
| Internet       UOB & UD III IIIIIIIIIIIIIIIIIIIIIIIIIIIIII                                                                                                    | O IBBIC O MARINO     O IBBIC O MARINO     O IBBIC O MARINO     O IBBIC O MARINO     O IBBIC O MARINO     O IBBIC O MARINO     O IBBIC O MARINO     O IBBIC O MARINO     O IBBIC O IBBICO O IBBIC O IBBIC O IBBICO O IBBIC O IBBICO O IBBIC O IBBIC O IBBI | canesueucosuenes<br>(canesueucosuenes)<br>(canesueucosuenes)<br>(canesueucosueucosueu<br>existente sueucosueucosueucosueucosueucosueucosueucosueucosueucosueucosueucosueucosueucosueucosueucosueucosueucosueucosueucosueucosueucosueucosueucosueucosueucosueucosueucosueucosueucosueucosueucosueucosueucosueucosueucosueucosueucosue                                                                                                    | mid Wathur 🐨 🖻 🕬 🏙 🗤 🕬                                                                                                    | Allection Unit Record<br>0223540063<br>304673947234<br>128,433<br>128,433<br>128,435<br>128,435<br>128,435<br>128,435<br>128,435     |
| Internet<br>Tele-Barking/Phone<br>Mobilie<br>UDB & UD & CD & CD & CD & CD & CD & CD & CD                                                                                                    | Provenue Department's b     (Juaqu'an Chang)     (Juaqu'an Chang)                                                                                                    | tanksukucsuuri<br>ank account<br>Saaudu/Covern<br>Saaudu/Covern<br>Saaudu/                                                                                                    | ministration in the second second sec                                                                                                    | Illection Unit Record<br>0223540003<br>204673947524<br>128,433<br>204673947524<br>128,433<br>2040<br>204673947524<br>2047<br>2040<br>2047<br>2047<br>2047<br>2047<br>2047<br>20                                                                                                    |
| Internet<br>Tele-Barking/Phone<br>Mobiliz<br>Internet<br>Mobiliz<br>Internet<br>Internet                                                                                                    | Constant Control Control Contro Control Control Control Control Control Control Control Control C | Altimitation of the second second sec                                                                                                    | milinkablus Engru//For Tax Co<br>Issues No.<br>Silanoup (REF2)<br>Reference No.<br>usoffs: (uni)<br>Paid Amount (baht)<br>dobnus<br>ment Saving Bank (Comp Code R<br>Bank of Agriculture (Sevice Code<br>In/Cheque)<br>noi/LH Bank (Comp Code S003) (b)<br>may (b)ano sablugagolui/hu 30,000<br>=30,000 baht)<br>no sablugagolui/hu 40,000 univca                                                                                                    | Illection Unit Record<br>0223540003<br>304673947934<br>128,4331<br>04065500multumuovm<br>Buarn<br>0) (USuan Cash)<br>GOOB)<br>Suen Cash)<br>0 um/                                                                                                    |
| Internet<br>Tele-Barsking/Phone<br>Mobile<br>Mobile<br>CD © CD © CD © CD ©<br>CD © CD © CD ©<br>CD ©<br>CD ©                                                                                                    | Constant Constant (Constant)     Constant Constant (Constant)     Constant Constant (Constant)     Constant Constant (Constant)     Constant Constant (Constant)     Constant Constant (Constant)     Constant Constant (Constant)     Constant Constant (Constant)     Constant Constant (Constant)     Constant Constant)     Constant Constant     Constant Constant     Constant Constant     Constant Constant     Constant Constant     Constant     | (dinesting c taur                                                                                                    | műlűkötőluk Engru//For Tex Co<br>Italuúsiónósiseneli (REFI)<br>Cuatomor Na.<br>silainour (REF2)<br>Rofarence Na.<br>uscifis: (uni)<br>Paid Amount (baht)<br>doanus "flouinuscoreducud<br>doanus "flouinuscoreducud<br>neent Saving Bank (Comp Code (R<br>Bank of Agriculture (Service Code<br>In/Cheque)<br>naid Agriculture (Service Code (R<br>Bank of Agriculture (Service Code (R<br>Bank of Agriculture (Service Code (R<br>Bank of Agriculture (Service Code (R<br>Bank of Agriculture (Service Code (R<br>Bank of Agriculture (Service Code (R<br>Bank of Agriculture (Service Code (R<br>Bank of Agriculture (Service Code (R<br>Bank of Agriculture (Service (Solo)) (La<br>uscola service (Suba (Solo)) (La<br>Ucome Service (Suba (Solo)) (La<br>Ucome Service (Suba (Solo)) (La                                                                                                    |                                                                                                    |
| Internet<br>Tele-Banking/Phone<br>Mobile<br>Mobile<br>Mobile<br>Mobile<br>CD S CD S CD S<br>CD S<br>CD S                                                                                                    | Construction     Construction     C | (dineSuntCossuUnitat<br>(dineSuntCossuUnitat<br>(dineSuntCossuUnitat<br>(dineSuntCossuUnitat<br>(dineSuntCossuUnitat<br>(dineSuntCossuut)<br>(dineSuntCossuut)<br>(dineSuntCossuu                                                                                                    | midiokanduu sing uu/Por Tax Co<br>Itau (kichiduu sing uu/Por Tax Co<br>Itau (kichidus sensu (REFI)<br>Custamar Na<br>Sikanour (REFI)<br>Ruference No.<br>usceins: (unni<br>Past Amount (baint)<br>doanus "Goustus conducud<br>doanus "Goustus conducud<br>doanus "Goustus conducud<br>naiment Saving Bank (Comp Code (R<br>Bank of Agriculture (Service Code<br>In/Cheque)<br>naiment Goup Code (SOG3) (h)<br>oney (toluce coducus)<br>alogood bahi<br>so coldus polukitus conducus)                                                                                                    |                                                                                                    |
| Internet       UOB & UD III III         Tele-Banking/Phone       IIIIIIIIIIIIIIIIIIIIIIIIIIIIIIIIIIII                                                                                                    | O IBBIC O MALINO     IBBIC O MALINO     IBIC O MALINO     IBIC O MALINO     IBIC | Ank account<br>Cath maximum<br>Cath maximum<br>Cath maximum<br>Cath maximum<br>Cath maximum<br>Cath maximum<br>Cath maximum<br>Cath maximum<br>Cath maximum<br>Cath maximum                                                                                                    | midioKaldu+Engru//For Tex Co<br>isaudesinfradesensu (REFI)<br>Custamer Na.<br>Silanour (REFI)<br>Reference No.<br>usoths: (uni)<br>Paid Amount (baht)<br>dodnus<br>mont Saving Bank (Comp Code (R<br>Bank of Agriculture (Service Code<br>Infoldanus<br>mount Saving Bank (Comp Code (R<br>Bank of Agriculture (Service Code<br>Infoldanus)<br>naidu a socialitation (Service Code<br>(Comp Code (Social) (L)<br>as socialitation (Comp Code (Social) (L)<br>as socialitation (Comp Code (Social) (L)<br>as socialitation (Comp Code (Social) (L)<br>as socialitation (Comp Code (Social) (L)<br>as socialitation (Comp Code (Comp Code<br>(Comp Code (Social) (C)<br>(Comp Code (Social) (C)<br>(Comp Code (Social) (C)<br>(C) (L) (C) (L) (C                                                                                                    |                                                                                                    |

รูปภาพที่ 4.14 ตัวอย่างชุดชำระเงิน ภพ.30

# 4.3 ขั้นตอนบันทึกเจ้าหนี้ลงในโปรแกรมสำเร็จรูปทางบัญชี Easy-Acc Applications center

# 4.3.1.การเปิดใช้งานโปรแกรมสำเร็จรูปทางบัญชี

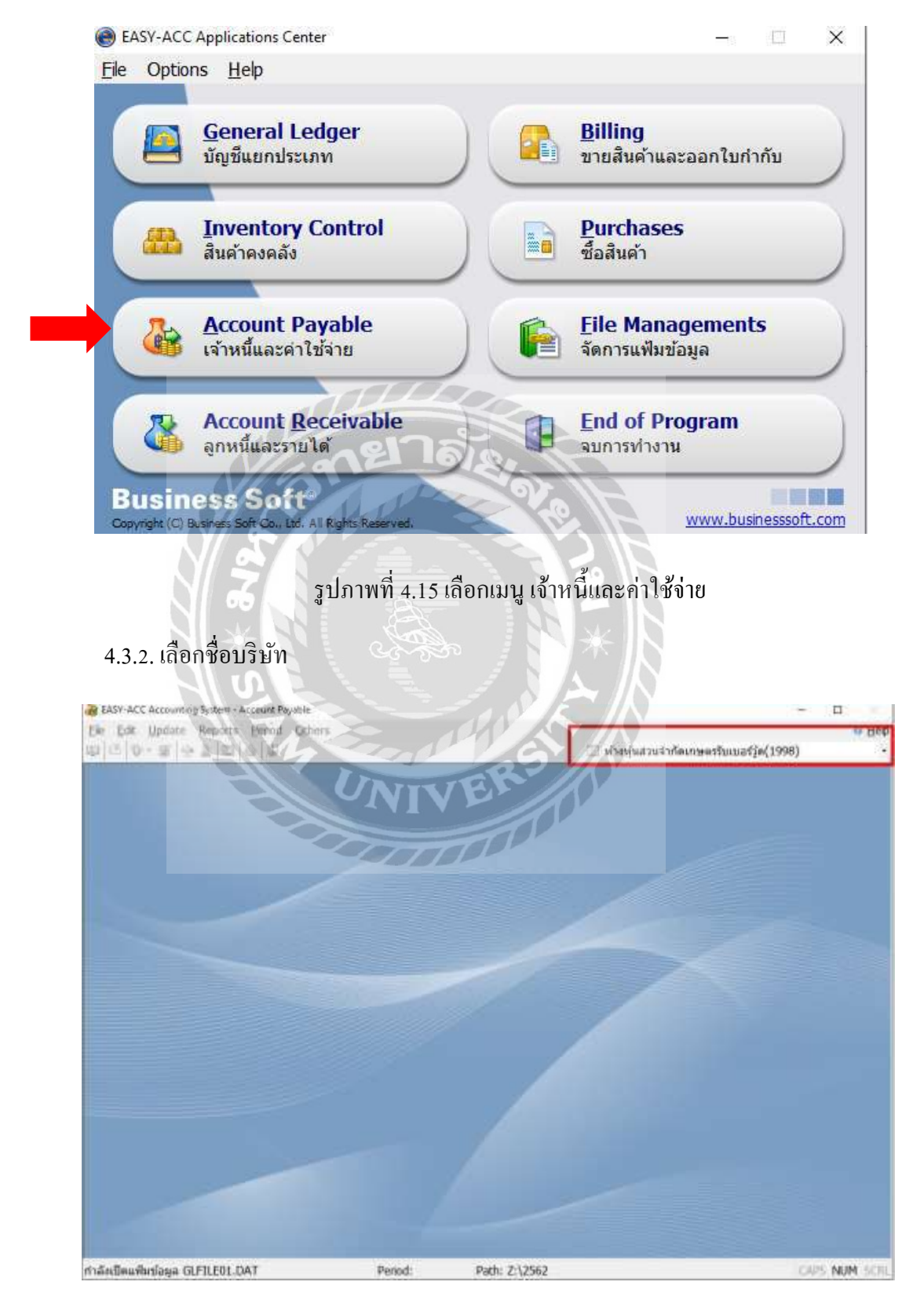

รูปภาพที่ 4.16 ขั้นตอนการเลือกชื่อบริษัทหรือห้างหุ้นส่วนจำกัด

#### 4.3.3. การบันทึกเจ้าหนึ่

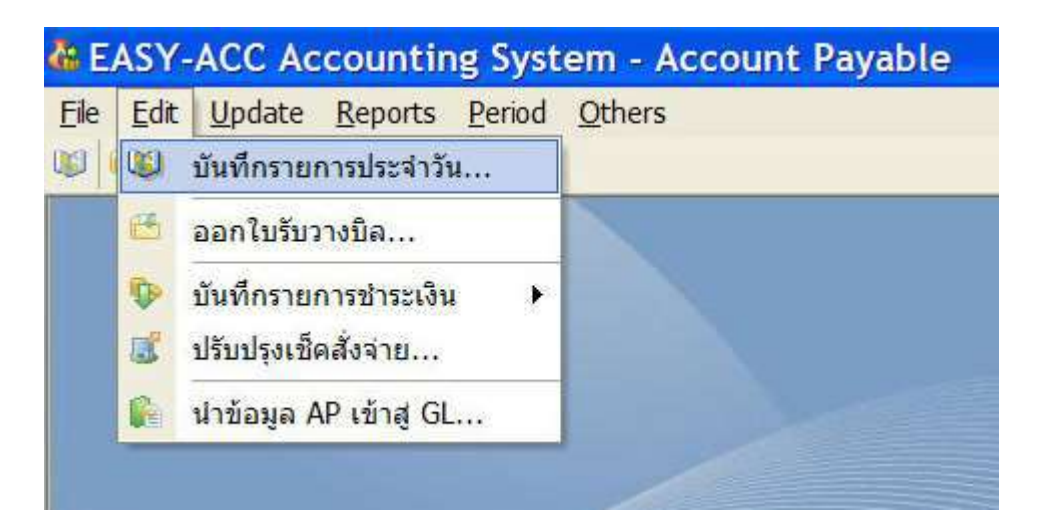

รูปภาพที่ 4.17 เลือกประเภทรายการเป็น "บันทึกรายการประจำวัน"

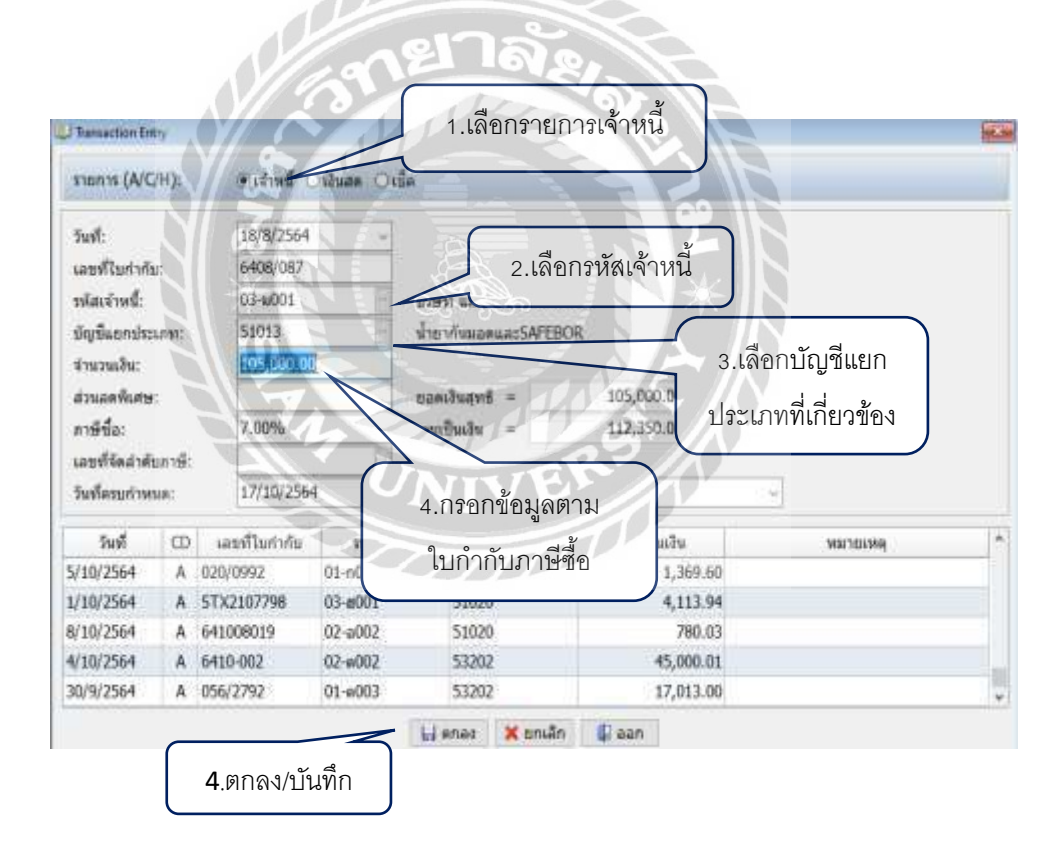

รูปภาพที่ 4.18 ขั้นตอนบันทึกรายการเจ้าหนึ่

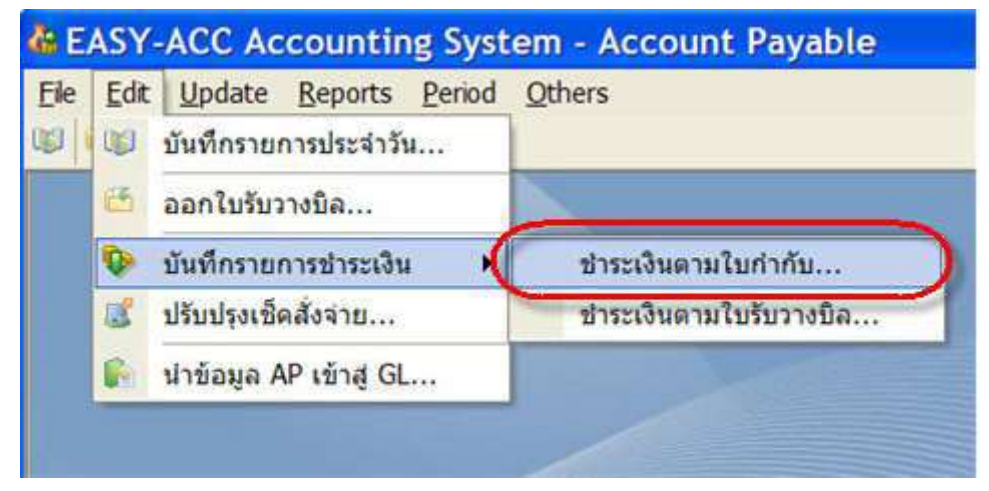

รูปภาพที่ 4.19 เลือกประเภทรายการเป็น "บันทึกรายการชำระเงิน" และ ชำระเงินตามใบกำกับภาษี

| เลือกวิธีการจ่ายชำระ<br>เป็นเงินสด<br>รายการ (1-4)                             |                                | 3721<br>3146 0 471446 (                                                      | <b>าลัย</b><br>อาษีนัก ณ ที่จะย                                  |                                         | 8                            |
|--------------------------------------------------------------------------------|--------------------------------|------------------------------------------------------------------------------|------------------------------------------------------------------|-----------------------------------------|------------------------------|
| วันที่:<br>เลขที่ใบสำคัญ:<br>รหัสเจ้าหนี้:                                     | 8/8/2564<br>6408024<br>03-ม001 |                                                                              | กรอกวันที่จ่าย<br>รหัสเจ้าหนี้ที่ต้                              | ชำระ และเลือก<br>องการจ่ายชำระ          | ~                            |
| สำดับที่ CD เลข<br>1 A 6408/<br>2 A 6408/<br>เลือกรายการที่<br>ต้องการจ่ายชำระ | าที่ใบกำกับ<br>086 5<br>087    | ครบกำหนด<br>17/10/25 เลอตัโมก่ากับ<br>17/10/25 จำนวนเงิช<br>112,350<br>ติกลง | ยอดทั้งสิ้น<br>ม: 6408/087<br>นที่จ่าย:<br>0.00<br>ตกลง 🗶 ยกเลิก | ยอดคงเหลือ<br>× 11,235.00<br>112,350.00 | จำนวนที่จ่าย<br>0.00<br>0.00 |
|                                                                                |                                | รวมใบกำกับทั้งสื่                                                            | โ้น 0 ฉบับ <mark>รวมเป็นเง</mark> ิน                             | 0.00 บาท                                | ×.                           |
|                                                                                |                                | 🖯 ທຸກຄາ                                                                      | 🗙 ยกเลิก 🕼                                                       | ออก                                     |                              |

รูปภาพที่ 4.20 ขั้นตอนการตัดชำระรายการเจ้าหนึ่

| มพี่:<br>เขที่ไบส<br>สัสะจำห | Iาคัญ<br>ปี: | ¢.   | 8/8/2564<br>6408024<br>03-ы001 |             | หมัสมัญขึ้งและทะ<br>เอขทั่งชื่อ:<br>เป็ดออร์นที่: |    |            |             |
|------------------------------|--------------|------|--------------------------------|-------------|---------------------------------------------------|----|------------|-------------|
| เำดับที่                     | CD           | 18   | บที่ไบก่ากับ                   | ดรบกำหนด    | บอดทั้งสิ้น                                       | 50 | ดดงเหลือ   | จำนวนที่จาย |
| 1                            | A            | 6408 | /086                           | 17/10 Print |                                                   | ×  | 11,235.00  | 0.0         |
| - 1                          | ~            | 040  | 3/087                          |             | องการพิมพ์ไบสำคัญจ่าย?                            |    | a stranger | 112203000   |

รูปภาพที่ 4.21 ขั้นตอนการพิมพ์ใบสำคัญจ่าย เลือก "พิมพ์"

3

19

| <b>ฟ้างฟุ่น</b><br>15-16 พ<br>แนวขายม<br>สายประจำ                 | เจ้ากัด<br>แข่ 10 ค.1<br>กม จ.ชันท<br>เข้าผู้เสือก | <b>เกษตรรับแบกร์ (ค</b><br>กูส 221/70<br>าศ 0223541000331 สา | (1998)<br>Anorutucy                  |                                  | -19                 | R                                                 | ใบสำคัญจ่าย<br>Page 1 of 1             |
|-------------------------------------------------------------------|----------------------------------------------------|--------------------------------------------------------------|--------------------------------------|----------------------------------|---------------------|---------------------------------------------------|----------------------------------------|
| ุ่⊎ามให้<br>Pael to                                               | 03/ม0<br>เปร้าคิด<br>46 พ.                         | 1001<br>เมษณะอสราวกันพ์ ศาสต<br>เชิ้มแน 22 เมษา 16 และว่า    | สามส์ล เพลาะ(เกษา)                   |                                  | 3                   | 9                                                 | วันที่<br>Date<br>DB/08/64             |
|                                                                   | main                                               | Ma AND E                                                     | A                                    |                                  |                     |                                                   | ในสาคัญจายเลขที                        |
|                                                                   | tanah                                              | หม<br>มหารับผู้เสียการี 010553                               | 8034908                              | สำนักงานไหญ่ 🗐 ต                 | montantar           |                                                   | 6408024                                |
| al'nefitu<br>No.                                                  | M                                                  | SUBULYS<br>Description                                       | รรัสเป็ญที่สาม 14<br>Bank Account Co | a'ra staffun<br>ode Post-taste   | 00                  | Anardia Louisi                                    | สามวามเสิน                             |
|                                                                   | - trans                                            | TA                                                           | UNI                                  | VER                              |                     | 6106/087                                          | 112,350.00                             |
|                                                                   |                                                    |                                                              | 200                                  | TIL                              |                     |                                                   |                                        |
| ป เชิงและ<br>การแอไห<br>การแอไห                                   | มาท)<br>หนึ่งหมื่นส<br>เป็                         | ลงพันตามร้อยห่าสัมมาทย                                       | กม<br>ขึ้อมัญชี                      | ฟานวนรายการฟาย<br>เอกตารประกอบไม | ปาระ<br>เสาคัญจาน   | 1 รายการ<br>เรน 1 ฉารีบ<br>เตฏิต                  | 1<br>112,350.00<br>เคาลีก              |
| สารเวลมสาย ()<br>หารือเมสาย<br>อฟัสสรัญ<br>Code<br>21101<br>11111 | มาท)<br>เหนือหยื่นส<br>เข้า<br>เจ้าเ               | ลงพันตามร้อยฟาสัมบาทย<br>หนึ่กรรดำ<br>สด                     | fsti<br>Estiryifi<br>Account Name    | arbernalrzururb<br>Lähnarzherman | าป้าระ<br>สาคัญจาม  | 1 510/11<br>1 11/1<br>00<br>112,350.00            | 1<br>112,350.00<br>ក្រុង<br>112,350.00 |
| รับเวลงสิน ()<br>หนี่อนสาก<br>9พิสามัญ<br>Code<br>21101           | มาท)<br>เหนือหมือส<br>มูชิ<br>เปรา<br>เปรา<br>เปรา | องพันตามร้อยหำสัมมาทร<br>หนึ่การคำ<br>สต                     | fsu<br>Batiny®<br>Account Name       | arbernaltzrurt <sup>b</sup>      | าปาระ<br>เสาะคัญจาน | 1 510/11<br>1 310/1<br>100 1<br>100<br>112,350.00 | 1 112,350.00                           |

รูปภาพที่ 4.22 ตัวอย่างใบสำคัญจ่าย

#### 4.4 ขั้นตอนการจ่ายชำระผ่านระบบ ธนาคาร TTB Business one

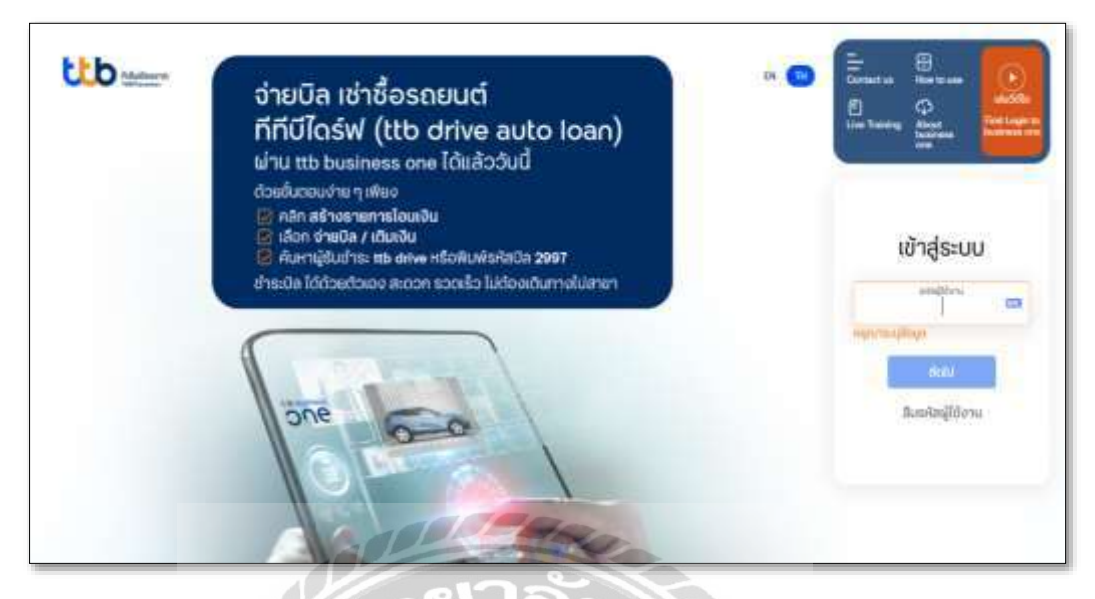

รูปภาพที่ 4.23 เว็บไซต์ระบบ TTB Business one

ระบบ TTB Business one เป็นระบบของธนาคารทหารไทยธนชาต ที่ช่วยในเรื่องของการทำ ธุรกรรมทางการเงิน อาทิ เช่น การจ่ายเงิน การรับเงินพร้อมรายงานทั้งในประเทศและต่างประเทศ การจ่ายเงินแบ่งออกเป็น 5 ประเภท คังนี้

- 1. โอนเงินระหว่างบัญชีของกิจการธนาคารทหารไทยธนชาต
- โอนเงินภายใน TMB (Direct Credit) กรณีบัญชีผู้รับ โอนเป็นบัญชีธนาคารทหารไทยธนชา ตเช่นเดียวกันกับบัญชีผู้โอนชำระ
- โอนเงินระหว่างธนาการผ่านระบบ SMART กรณีบัญชีผู้รับโอนเป็นบัญชีธนาการต่าง ธนาการ หรือ บัญชีผู้รับโอนไม่ใช่บัญชีธนาการทหารไทยธนชาต
- โอนเงินระหว่างธนาการผ่านระบบ BAHTNET บริการ โอนเงินในประเทศที่มีมูลค่าสูงด้วย การส่งข้อมูลอิเล็กทรอนิกส์ผ่านระบบเครือข่ายของธนาการแห่งประเทศไทย โดยบัญชี ปลายทางของธนาการพาณิชย์นั้น ๆ เป็นสมาชิกระบบบาทเนตของธนาการแห่งประเทศ ไทยเช่นกัน
- 5. จ่ายบิล ( Bill Payment ) บริการรับชำระค่าสินค้าและบริการ

| า กรอกชื่อบักเชีย้โอบ                          | 2.กรอกเลขที่บัญชีผู้โอน           | 2.กรอกวันที่โอนชำระ                                              |                           | 9.คลิ๊ก                      | 1          |
|------------------------------------------------|-----------------------------------|------------------------------------------------------------------|---------------------------|------------------------------|------------|
|                                                | spany Name (IE) Char J (18 digits | A/C Effective Date Registern Company's Address<br>a (dd/mm/20yy) | Create Te                 | xt File                      |            |
| Product<br>Type                                | 3.เลือกประเภทการ โอนชำระ          | 26/11/2021<br>5.กรอก                                             | Total Txn<br>2            | Total Amount<br>9,848.00     | Clear Data |
| Select<br>Vendor<br>Wint Ets Logilleri kim res | (SMART Direct Credit )            | ยอดเงิน                                                          | Payee AC<br>4400000118 00 | Payee Bank<br>2 Bangkok Bank | Charge on  |
|                                                | 4.กรอกชื่อบัญชีผู้รับโอน          | 6.กรอกเลขที่บัญชี                                                | 7.เลื                     | อกฐนาคาร                     |            |
|                                                |                                   |                                                                  |                           | 8.เลือกการชำ                 | 5 <b>2</b> |
|                                                |                                   | 120-                                                             |                           | ค่าธรรมเนีย                  | ม          |
|                                                | 1000                              | <b>a</b> .                                                       |                           |                              |            |

### 4.4.1 จัดทำรายการ โอนชำระ ด้วยโปรแกรม Microsoft Excel

รูปภาพที่ 4.24 กรอกข้อมูลในการ โอนชำระชุดข้อมูล

| Payn | nent Ref.                                  |        | Payee A/C        |      |
|------|--------------------------------------------|--------|------------------|------|
| )    |                                            |        | ACCESSION OF     | 0    |
|      |                                            | 2 // Y | COLUMN THE OWNER | 0    |
|      | ONIVER                                     |        |                  | 1    |
| 2    |                                            |        |                  | - 8  |
| 6    | Microsoft Excel                            | ×  +   |                  | -    |
|      | Create file surgesfully please see file pa | +h -   |                  | 1    |
|      | Y:\payment\smart191164.TXT                 |        |                  |      |
|      | -                                          |        |                  | 1    |
| 8    | C                                          | К      |                  | - 8  |
| -    |                                            |        |                  | -    |
|      |                                            | 1      |                  | 1    |
|      |                                            |        |                  | Ĩ    |
|      |                                            |        |                  | - 75 |

รูปภาพที่ 4.25 บันทึกไฟล์ข้อมูล คลิ๊ก

#### 4.4.2 การเข้าใช้งานระบบ TTB Business one

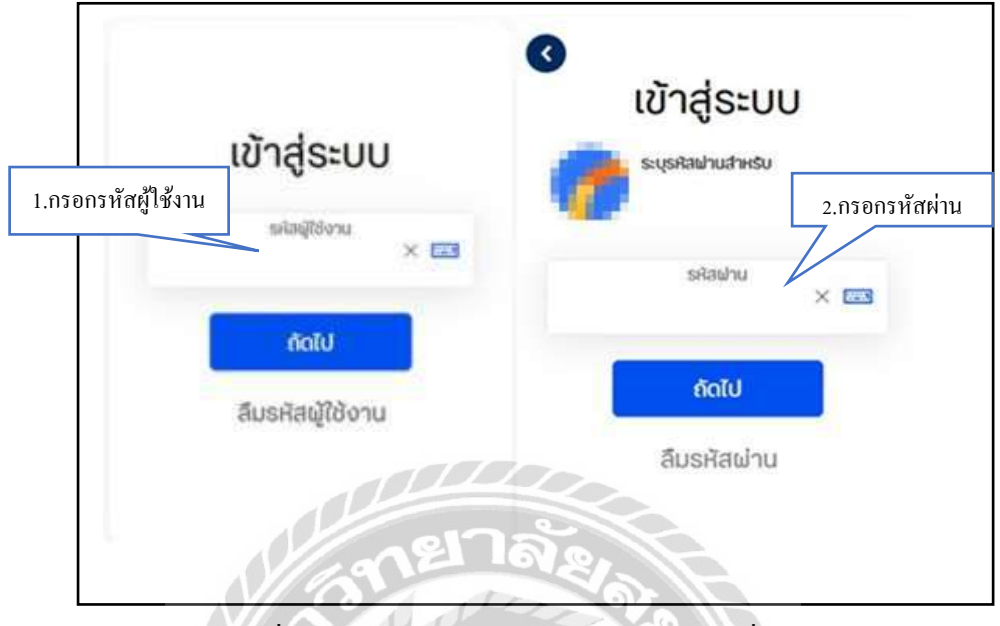

รูปภาพที่ 4.26 กรอก "รหัสผู้ใช้งาน" "รหัสผ่าน" เพื่อเข้าสู่ ระบบ

ขั้นตอนการ โอนเงินผ่านระบบ ในรูปแบบ SMART และ Direct Credit

|       | öne        | 1   | urean       | -           | le douright   |                    | 1 SP          | (Mini -         | • 🚳      | * 🖉 🛛 🌘 (m. m. m. m. m. m. m. m. m. m. m. m. m. m                                                               |
|-------|------------|-----|-------------|-------------|---------------|--------------------|---------------|-----------------|----------|----------------------------------------------------------------------------------------------------|
|       |            |     | /           |             | 1             | איז גרועטעלייטאייא | <b>EXIPTE</b> | in an           |          |                                                                                                    |
| 1.ไปเ | វ៉ី ត្រុភព | าร: | รมข         | องฉัน       |               | VIVE               | 1             | 1 2782          |          |                                                                                                    |
|       | 21,85      | max | ni<br>Nazar | snewhite 77 | s 👻 Etma-art  | - 10 V - 100 -     |               |                 |          |                                                                                                    |
|       | 1          |     | .De         | Al control  | dananana 👔    |                    | brown.        | dutrens<br>duta | w2       |                                                                                                    |
|       |            |     | P           | er untro    | thucusterns a |                    | ****          | dida.           | *        | ร้อยอยู่งายสะสุขาย (1996)<br>เป็นสายเป็น (1996)                                                                 |
|       |            |     |             |             |               |                    |               |                 |          | 0                                                                                                    |
|       |            |     |             |             |               |                    |               |                 | <u> </u> |                                                                                                    |
|       |            |     |             |             |               |                    |               |                 | 2.ອັ     | พโหลดรายการ โอนเงิน                                                                                             |
|       |            |     |             |             |               |                    |               |                 | 7        |                                                                                                    |
|       |            |     |             |             |               |                    |               |                 | 0.04     | on and a stranger and a stranger and a stranger and a stranger and a stranger and a stranger and a stranger and |

รูปภาพที่ 4.27 เลือก "ธุรกรรมของฉัน" และ "อัพโหลดรายการโอนเงิน"

|                                                                                                    | อัพโหลดไฟล์ส่งธนาคาร                                                                                                    |                                                                                                    |                                                                                                    |
|----------------------------------------------------------------------------------------------------|----------------------------------------------------------------------------------------------------|----------------------------------------------------------------------------------------------------|----------------------------------------------------------------------------------------------------|
| ຮູປແບບໃຟລໍ*                                                                                                    | SAPFORMAT                                                                                                    | ~                                                                                                    |                                                                                                    |
| การเข้ารหัส"                                                                                                    | TIS-620                                                                                                    | .*.                                                                                                    |                                                                                                    |
| ชื่อไฟล์*                                                                                                    | seet26284.70                                                                                                    |                                                                                                    |                                                                                                    |
| ประบวลผลไฟล์                                                                                                    | 1.เลือกไฟล์ข้อมูล                                                                                                    | ที่บันทึก                                                                                                    |                                                                                                    |
| รูปแบบการประบวลผล*                                                                                                    | ชุดข้อมูลซ่าระเงิน-โอบเงิน (Lumpsum)                                                                                                    | ×                                                                                                    |                                                                                                    |
| da Package*                                                                                                    | umart261164                                                                                                    | ×                                                                                                    |                                                                                                    |
| คำสั่งพิศษ<br>เวลาส่งรายการ *                                                                                                    | ImmetSiate                                                                                                    | 2. อัพโหลด                                                                                                    |                                                                                                    |
|                                                                                                    | กรายาลั <u>ย</u> เล                                                                                                    | derivación derivación deriva |                                                                                                    |
|                                                                                                    | รูปภาพที่ 4.28 อัพโหลดไท                                                                                                    | (การ (การ (การ (การ (การ (การ (การ (การ                                                                                                    |                                                                                                    |
| smar191164 (rein<br>Miss works second<br>4 sreams<br>Witter w                                                                                                    | รูปภาพที่ 4.28 อัพโหลดไพ                                                                                                    | (พ)เอ<br>ปล์ชุดข้อมูล                                                                                                    | Филави<br>9,940.65 тне                                                                                                    |
| smar191164 (ridin<br>Neist vertrassuoon)<br>4 shennis                                                                                                    | รูปภาพที่ 4.28 อัพโหลดไท                                                                                                    | (พัหส<br>ได้ชุดข้อมูล                                                                                                    | Филафи<br>9,940.65 тне<br>0914                                                                                                    |
| smar191164 (risi)<br>Nistoria suona<br>Asteria suona suona<br>Nistoria - chut                                                                                                    | รูปภาพที่ 4.28 อัพโหลดไท                                                                                                    | (พัหส<br>ปล์ชุดข้อมูล<br>(กราย 1-4)<br>(กราย 1-4)                                                                                                    | Физаби<br>9,940.65 тне<br>99.940.65 тне<br>99.940.65 тне<br>19.940.65 тне                                                                                                    |
| smar 191164 (rein<br>Miss vernssaueen<br>4 sranns<br>Wiettu +<br>Sussey - chyl<br>wat, unuts Bauveichorder,<br>water unuts Bauveichorder,                                                                                                    | รูปภาพที่ 4.28 อัพโหลดไท                                                                                                    | (พประก<br>ปล์ชุดข้อมูล<br>14                                                                                                    | 9100000<br>9,940.65 THE<br>0701.4<br>0701.4<br>0700.4<br>0000.4<br>000000.4<br>0000.4<br>0000.4<br>0000.4<br>0000.4 |
| smar 191164 (réin<br>4 srems<br>Mintu +<br>Mintu +<br>Mint | รูปภาพที่ 4.28 อัพโหลดไท<br>รูปภาพที่ 4.28 อัพโหลดไท<br>เป็นการร่วมมีการสายส                                                                                                    | (พักสา<br>ได้หุดข้อมูล<br>1-4<br>1-8<br>1-8                                                                                                    | 9,940.65 THE<br>9,940.65 THE<br>ovn 4<br>unamet Qualit<br>stant<br>drata<br>stant<br>drata<br>stant<br>stant                                                                                                    |
| smar 191164 (min)<br>4 srenis<br>Marcu +<br>Marcu +<br>M<br>M<br>M<br>M<br>M<br>M<br>M<br>M<br>M<br>M<br>M<br>M<br>M<br>M<br>M<br>M<br>M<br>M<br>M                       | รูปภาพที่ 4.28 อัพโหลดไท<br>รูปภาพที่ 4.28 อัพโหลดไท<br>เป็นการรัฐมูมิกรรัฐมูมิกรร | (พิ)เออ<br>ได้หูดข้อมูล<br>1.4<br>พระ ของอะ พ<br>าษะ เมษะมะ<br>าษะ เมษะมะ                                                                                                    | 9,940,65 tree<br>9,940,65 tree<br>on 4<br>uname gegit<br>steam<br>drato<br>stato<br>stato<br>stato<br>stato                                                                                                    |

รูปภาพที่ 4.29 ตัวอย่างรายการโอนชำระ

# ขั้นตอนการจ่ายบิล ( Bill Payment ) บริการรับชำระค่าสินค้าและบริการ

ไปที่ Quick Menu "เลือก โอนเงิน" และ เลือกประเภทการชำระเงิน "ง่ายบิล/เติม เงิน"

| เมนูอัด<br>ก่างพายได้นา | เลือก "โอนเรื | งิน"                          | Ca.                                          | owtractiva                              | El i                  |
|-------------------------|---------------|-------------------------------|----------------------------------------------|-----------------------------------------|-----------------------|
| L                       | ลือกประ       | ะ <b>เภทก</b><br>รุรกรรมไอนจำ | ารชำร<br>๒ ุธกรรม                            | <mark>ระเงิน</mark><br><sub>เช่มา</sub> | ×                     |
| ໂອບເຈັບwຮ້ອມແ           | NE IDUIJU     |                               | นเงินต่างธนา/<br>านระบบ SMA<br>(2 วันถ้าการ) | Ans โอนเงิน<br>RT ผ่าน I                | ต่างธนาคาร<br>BAHTNET |
| จ่าย0a / เต็มต่         | เลือก "จ่     | ายบิล/เติมเงิน"               |                                              |                                         |                       |

# รูปภาพที่ 4.30 เลือกประเภทการชำระเงิน เป็น "จ่ายบิล/เติมเงิน"

| ์<br>โกระ |
|-----------|
|           |
|           |

รูปภาพที่ 4.31 ขั้นตอนการกรอกรายละเอียดรายการที่ต้องการชำระ Bill Payment

| รายละเอีย <mark>ดการชำระ</mark>       |                                                     |   |
|---------------------------------------|-----------------------------------------------------|---|
| ุรา<br>4.เลือกวันที่ชำระ              |                                                     |   |
| เลขที่อ้างอิงของลูกค้า                |                                                     |   |
| วันที่รายการมีพล*                     | 5.เลือกเวลาชำระ 🛈 กรุณาอนุปธรรการท่อมเวลา 22.00     | ] |
| icandostents *                        | immediate V                                         | 9 |
| เลขประจำตัวผู้เสียกาษี (13<br>หลัก) " | 02235410000331 6.กรอกเลขประจำตัวผู้เสียภาษี 13 หลัก |   |
| รหัสควบคุม                            | 302253906950302                                     |   |
|                                       | 7.กรอกรหัสควบคุมตามเอกสารใบแจ้งหนี้                 |   |

รูปภาพที่ 4.31 (ต่อ) ขั้นตอนการกรอกรายละเอียครายการที่ต้องการชำระ Bill Payment 13

10/1

-

| รายงานร <sup>ะ</sup>                                                   | ายการชำระเงินและภาม                                             | มีหัก ณ ที่จ่าย          |                                         |
|------------------------------------------------------------------------|-----------------------------------------------------------------|--------------------------|-----------------------------------------|
| ประเภณอิตภัณฑ์<br>จำยมิล / เติมเ                                       |                                                                 | ee<br>taufishoboshanns   | สถานะรายการ<br>สำเร็จ                   |
| รายละเอีย                                                              | ดบริษัท                                                         | รายละเอียดผู้รั          | บผลประโยชน์                             |
| เลขทีมรีษัท                                                            |                                                                 | สิชาวิธันพัทษระโนยน์ กระ | มสธรพากร ช <mark>ำระภาษี ออนไลน์</mark> |
| ใกม้ญชีเลขที                                                           |                                                                 |                          |                                         |
| ชื่อบธิษัท<br>ในนามของ                                                 | หจก. เกษตร รับเบอร์วู้ด(1998)<br>หจก. เกษตร รับเบอร์วู้ด (1998) | trouteu<br>Mobile        |                                         |
| รายละเอีย                                                              | ดกาธจ่ายเง <u>ิ</u> น                                           | ที่อยู่ผู้รับผลบัธะโดยนั |                                         |
| วันที่รายการมีผล<br>เวลาที่รายการมีผล<br>อำนวนเงิน                     | 12.11.2021<br>Immediate<br>2.873.81 THB                         | รหัสปูรับผลประโยชน์      |                                         |
| สักกำธอรมเนียมจาก<br>ประเภทบริการ<br>อยทีอ้างอิง 1                     | 12.20                                                           |                          |                                         |
| สมที่อ้างอัง 2<br>รายสะเอียดรายการ<br>อกสารที่ต้องการ<br>วิธีการจัดส่ง | 302253906950302                                                 |                          |                                         |
| สถานที่รับเอิค                                                         |                                                                 |                          |                                         |

รูปภาพที่ 4.32 ตัวอย่างการจ่ายชำระ Bill Payment

# บทที่ 5

### สรุปผลและข้อเสนอแนะ

### 5.1 สรุปผลโครงงานหรืองานวิจัย

### 5.1.1 สรุปผลโครงงาน

จากการที่ผู้จัดทำได้ปฏิบัติงานในห้างหุ้นส่วนจำกัด เกษตรรับเบอร์วู้ด (1998) ใน ตำแหน่งบัญชีและการเงิน และได้จัดทำโครงงานเรื่อง "การจัดทำรายงานภาษีซื้อ-ภาษีขาย การ บันทึกเจ้าหนี้ด้วยโปรแกรมบัญชี EASY-ACC และวิธีการจ่ายชำระผ่านทีทีบี บิสสิเนสวัน" ห้าง หุ้นส่วนจำกัด เกษตรรับเบอร์วู้ด (1998)" นั้นได้ข้อสรุปตรงตามวัตถุประสงค์ที่ตั้งไว้ดังนี้

- มีความรู้ความเข้าใจเกี่ยวกับขั้นตอนการจัดทำบัญชี และการบันทึกบัญชี
- มีทักษะในการใช้โปรแกรมสำเร็จรูปทางบัญชี Easy-Acc
- มีความรู้ความเข้าใจเกี่ยวกับขั้นตอนการจ่ายชำระผ่านที่ที่บี บิสสิเนสวัน"
- เป็นแนวทางในการปฏิบัติงานของนักศึกษาสหกิจรุ่นต่อไปและบุคคลที่เกี่ยวข้อง
- 5.1.2 ข้อจำกัดหรือปัญหาของโครงงาน
  - ข้อมูล หรือเอกสารจากการปฏิบัติงานจริงบางอย่าง ไม่สามารถนำมาใช้ประกอบการ จัดทำโกรงงานได้ เนื่องจากเอกสารดังกล่าวเป็นความลับของลูกค้าที่ไม่สามารถนำมา เปิดเผยได้
- 5.1.3 ข้อเสนอแนะ
  - นักศึกษาสหกิจรุ่นต่อไป ต้องจัดทำเอกสารต่างๆขึ้นเอง โดยรวบรวมข้อมูลจาก แหล่งข้อมูลต่างๆ เช่น หนังสือ บทความ หรือ ข้อมูลจากทางอินเตอร์เน็ต

### 5.2 สรุปผลการปฏิบัติงานสหกิจศึกษา

- 5.2.1 ข้อดีของการปฏิบัติงานสหกิจศึกษา
  - เพิ่มทักษะในการทำงาน และได้รับประสบการณ์จริงจากการทำงาน
  - นำความรู้ที่ได้ศึกษามาประยุกต์ใช้กับการปฏิบัติงาน
  - มีความรับผิดชอบต่อหน้าที่ที่ได้รับมอบหมายมากขึ้น

- 5.2.2 ปัญหาที่พบในการปฏิบัติงาน
  - โปรแกรมสำเร็จรูป Easy-acc ไม่สามารถบันทึกรายละเอียดของสินค้าแต่ละชนิดได้ ทำให้กิจการไม่มีข้อมูลสต๊อกสินค้าที่เป็นปัจจุบันสำหรับใช้ในการดำเนินงาน
- 5.2.3 ข้อเสนอแนะ
  - ผู้จัดทำได้เสนอให้นำโปรแกรมเอ็กซ์เซลมาใช้ในการจัดทำรายละเอียดของสินค้าแต่ ละชนิด ทำให้กิจการมีข้อมูลของสินค้าแต่ละชนิดที่เป็นปัจจุบัน ซึ่งสะดวกต่อการ ตัดสินใจ และวางแผนด้านต่างๆ

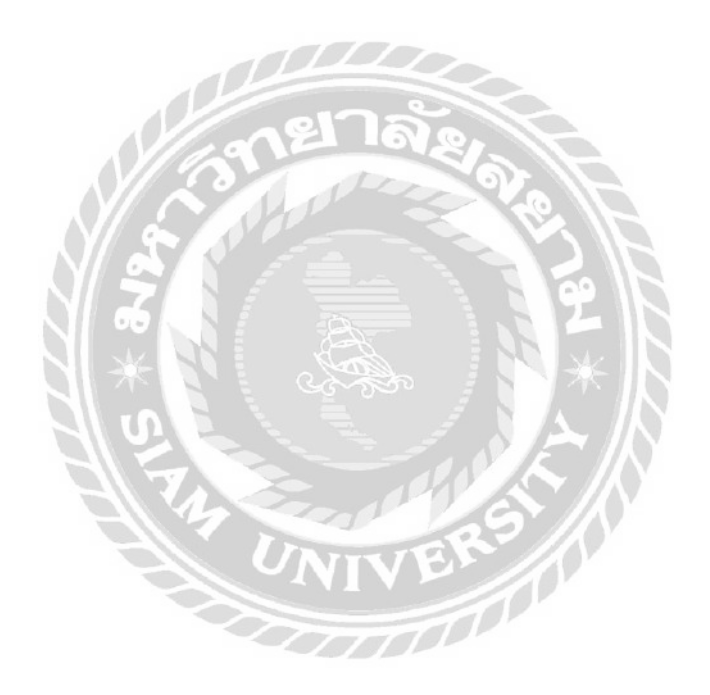

#### บรรณานุกรม

กรมสรรพากร. (2564). *ใบกำกับภาษี*. เข้าถึงได้จาก https://www.rd.go.th/307.html.

- กรมสรรพากร. (2564). *ความรู้เรื่องภาษีที่นิติบุคคลควรทราบ*. เข้าถึงได้จาก https://www.rd.go.th/ 9292.html.
- ณัฐชานนท์ โกมุทพุฒิพงศ์ และ ธัญลักษณ์ วิจิตรสาระวงศ์. (2559). *การบัญชีขั้นต้น*. กรุงเทพฯ: จุฬาลงกรณ์มหาวิทยาลัย.
- ธนาคารทหารไทยธนชาต. (2564). วิธีการใช้งานที่ที่บี บิสิเนสวัน. เข้าถึงได้จาก https://www.ttbbank.com/th/howto/businessone/index.html.
- หจก.เกษตรรับเบอร์วู้ค. (2564). *ข้อมูลกิจการ*. เข้าถึงได้จาก http://www.kasetrubberwood.co.th/

index.php/about-2/16-about-us/8-about-us.

Business soft. (2564). โปรแกรมบัญชี Easy-Acc. เข้าถึงได้จาก https://www.businesssoft.com/easy-

acc3.

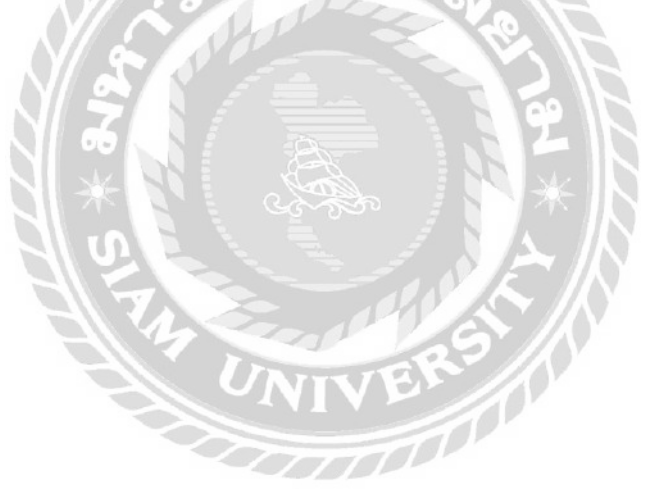

# ภาคผนวก

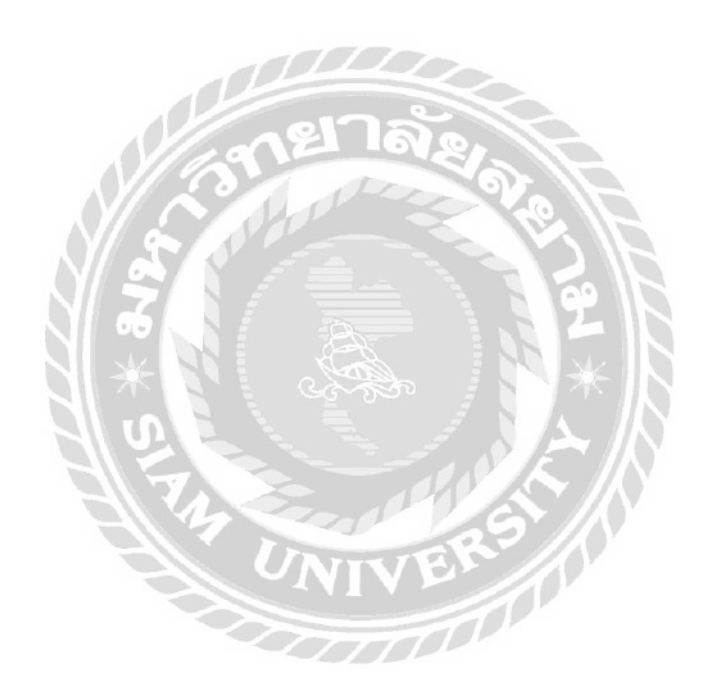

# รูปภาพขณะปฏิบัติงาน

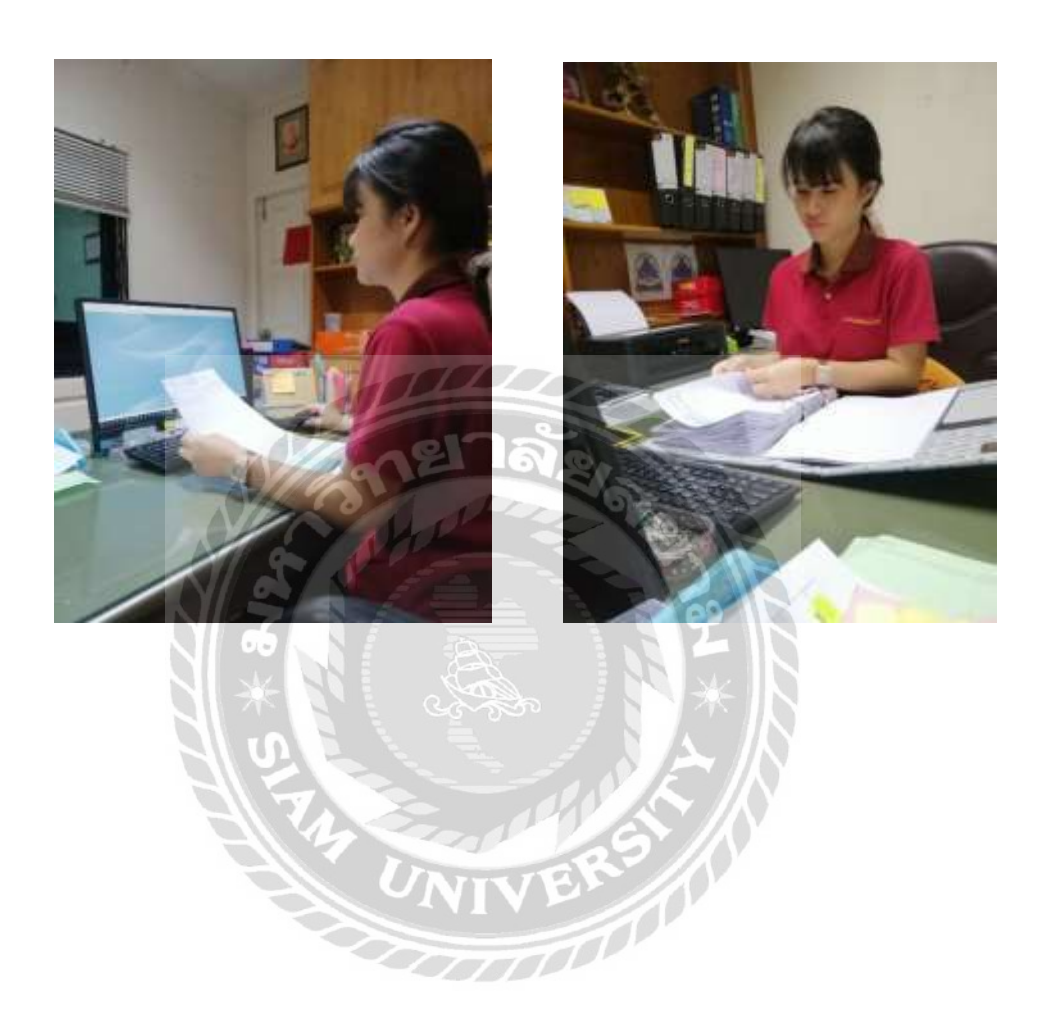

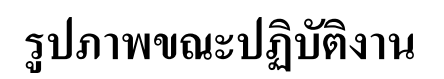

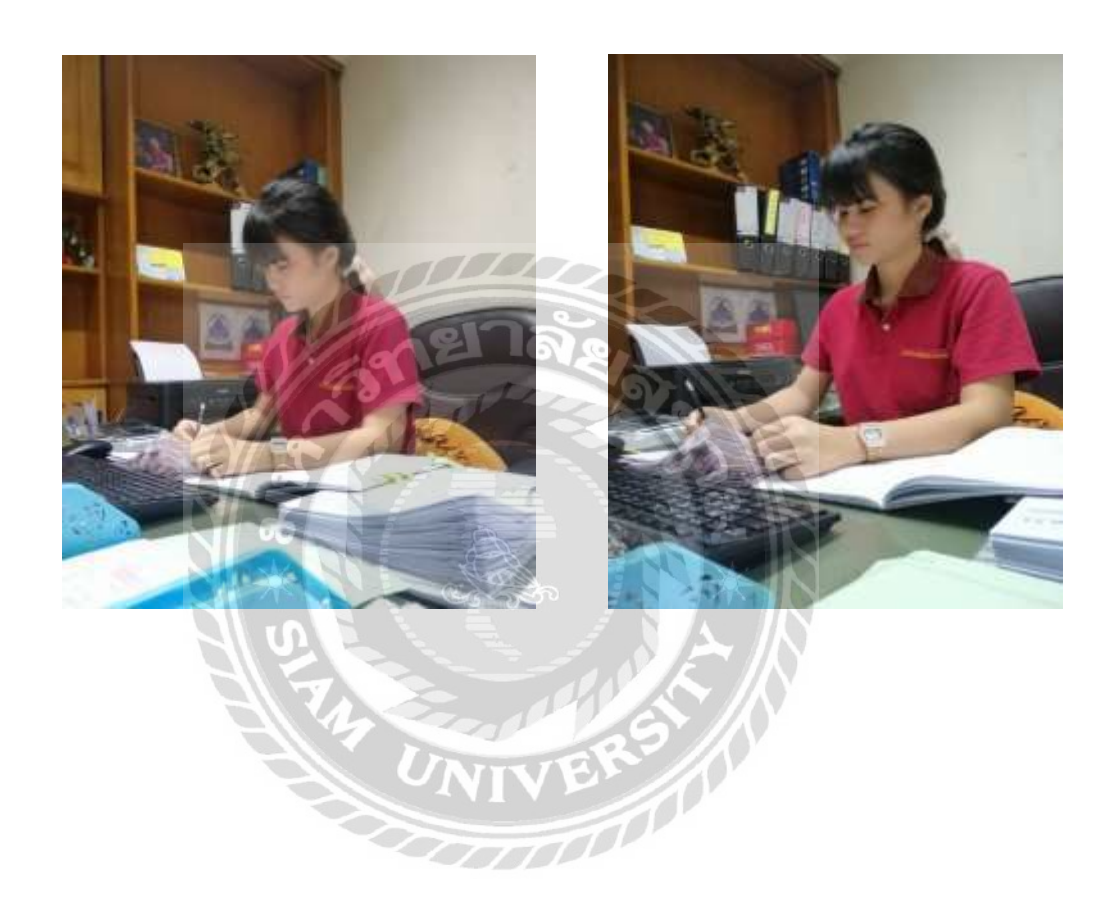

# ประวัติผู้จัดทำ

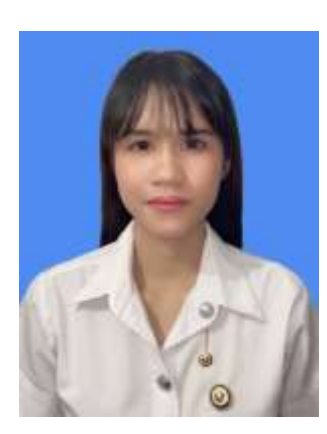

| ชื่อ – นามสกุล | :  | นางสาวพนัชกร สุขศิริกมล                |
|----------------|----|----------------------------------------|
| รหัสนักศึกษา   | :  | 6124300009                             |
| คณะ            | :  | บริหารธุรกิจ                           |
| สาขาวิชา       | :  | การบัญชี                               |
| ที่อยู่        | :  | 97/84 พุทธมณฑลสาย 1 ซอย 5 เขตภาษีเจริญ |
|                | กร | เมทพมหานคร 10160                       |

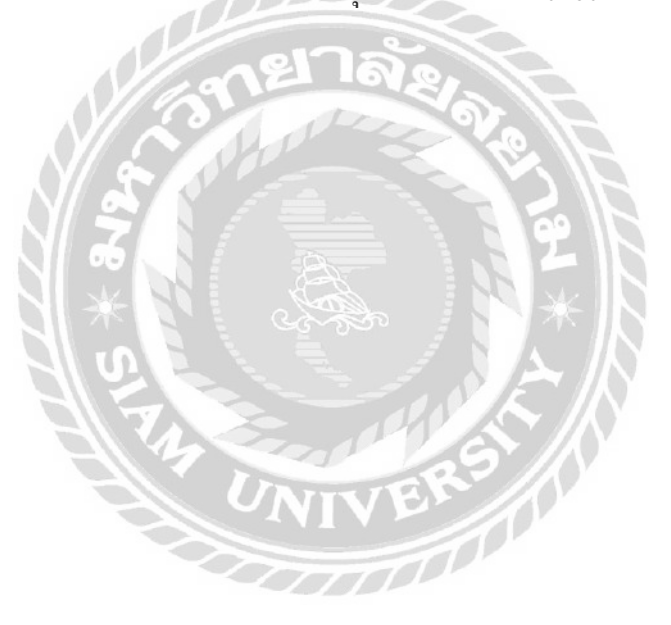